| 「ム梔】「ヘル・絵片】「見法公片」たざ利田のっ―・ぜーは。 | INDEX                              |
|-------------------------------|------------------------------------|
|                               | 【台帳】                               |
| 社会保険科率の変更とハーションチッチ 内容をお届けします。 | 社会保険料率の変更方法 ・・・・・・・・・・ 2           |
| トルブ涌信                         | 新標準報酬月額の適用について・・・・・・・・ 3           |
| セルヘ <b>地</b> 16増刊号            | 保険料通知のお知らせ作成                       |
| <b>発行:平成28年8月</b>             | 算定結果の保険料通知作成ポイント ······ 4          |
| イベント情報                        | 定型文言の登録方法5                         |
|                               | 端数処理について ······6                   |
| 名南経営主催【社労士サミット2016東京】に、セルズも   | 保険料通知のよくあるご質問6                     |
| 協賛企業として参加します。参加者限定の特典をブー      | 【Cells給与】社会保険料率の変更 ・・・・・・ 8        |
| スで用意していますので、ぜひお越しください!        | 【最適給与】8月版変更点のお知らせ・・・・・・10          |
|                               | 【台帳】LiveUpdate方法 ••••••••••••• 11  |
| おキーサミット 5th                   | 【台帳】過去のアップデート内容12                  |
|                               | 【台帳】マイナンバーVUP予定 ・・・・・・・・ 14        |
|                               | 【Cells給与】LiveUpdate方法 ········· 16 |
|                               | 【Cells給与】過去のアップデート内容 ・・・・ 17       |
|                               | 【ソフト紹介】台帳・Cells給与・最適給与 ・・・・ 18     |
|                               |                                    |

## ★鋭意開発中★ 事業所マイページよりマイナンバー入力が可能に!

台帳ではマイナンバーを台帳に登録するために顧問先 にエクセルで入力してもらったものを台帳に取り込ん でクラウドに保存したり、マイナンバーの控を見なが ら直接台帳に転記していただいているかと思います。

現在開発中の機能では、顧問先が直接マイナンバーを 入力することが可能になり、取り込み間違いやマイナ ンバーの入力ミス、メール誤送信を減らすことが可能 です。

上記以外にも、入退社連絡票や扶養家族の追加・削除、住所変更や氏名変更がWEB上のフォームから直接入力することが可能にもなります。

これにより、わざわざメールを起動することやFAXで 連絡をもらうこと、Excelデータでのやり取りがなく なり、時間や手間を削減することができます。

バージョンアップ予定

・9月下旬頃

方法

インターネット回線を利用したLiveUpdateのみ

PRENEVELA

PRENEVELA

PRENEVELA

PRENEVELA

PRENEVELA

PRENEVELA

PRENEVELA

PRENEVELA

PRENEVELA

PRENEVELA

PRENEVELA

PRENEVELA

PRENEVELA

PRENEVELA

PRENEVELA

PRENEVELA

PRENEVELA

PRENEVELA

PRENEVELA

PRENEVELA

PRENEVELA

PRENEVELA

PRENEVELA

PRENEVELA

PRENEVELA

PRENEVELA

PRENEVELA

PRENE

PRENE

PRENE

PRENE

PRENE

PRENE

PRENE

PRENE

PRENE

PRENE

PRENE

PRENE

PRENE

PRENE

PRENE

PRENE

PRENE

</t

※画像はイメージです。予告なく変更する場合がございます。

# Contents:「台帳」社会保険料率の変更方法

厚生年金保険料率が平成28年9月分(10月納付分)から0.354%引き上げられます。バージョンアップによる料率変更 は「台帳」では行っていないため、「パターン料率」で料率を変更して下さい。なお、料率を変更すると以前の料率で計算が できなくなります。セルズサポートセンターでは、旧料率で計算する業務がすべて終わってから新料率に変更することを推 奨しています。

## パターン料率変更方法

### 

台帳MENU画面の「事務所情報他」→ 「パターン料率」をクリックします。

## 2

「現在→旧」ボタンをクリックします。

※現在料率が旧料率に移動します。

## 3

現在料率欄に厚生年金保険料率を入力します。 パターン番号ごとに、必要な料率変更を行ってく ださい。

厚生年金保険料率は、平成28年9月分から 90.91/1000(労使折半)です。健康保険料率の 変更は今回ありません。

※備考欄に「東京都」などと管轄の都道府県を 登録しておくと、事業所ごとにパターン選択しや すくなります。

子供子育て拠出金の料率は自動では変わりません。変更される場合は適時入力してください。

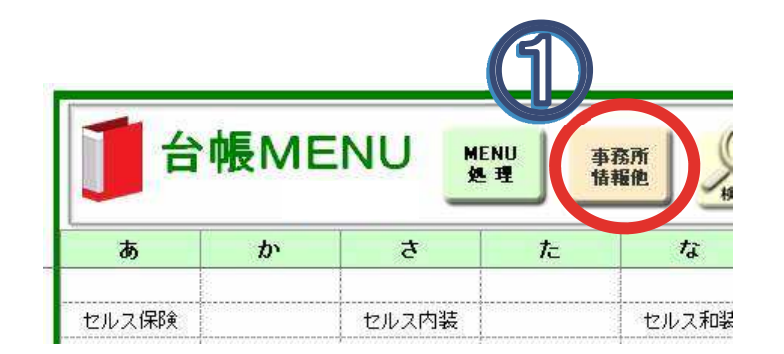

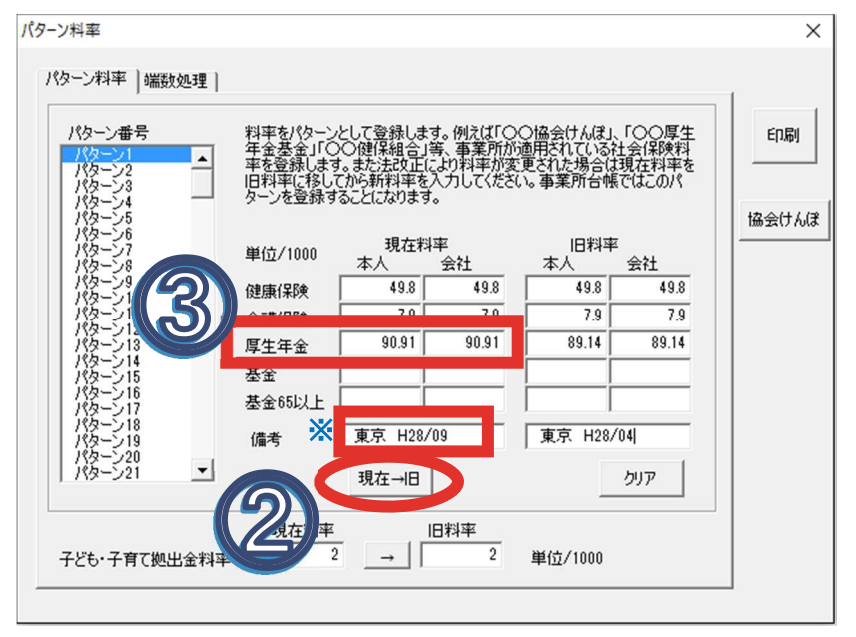

## 【事業所ファイルのパターン料率設定について】

台帳MENU画面から事業所ファイルを開き、 「会社情報」→「社会保険」タブ内で選択するこ とによって、その事業所に適用されている料率 パターンを認識しています。

※使用しているパターン料率(パターン2以降 もあれば変更)を変更すれば、事業所ファイル ごとにおこなう操作はありません。

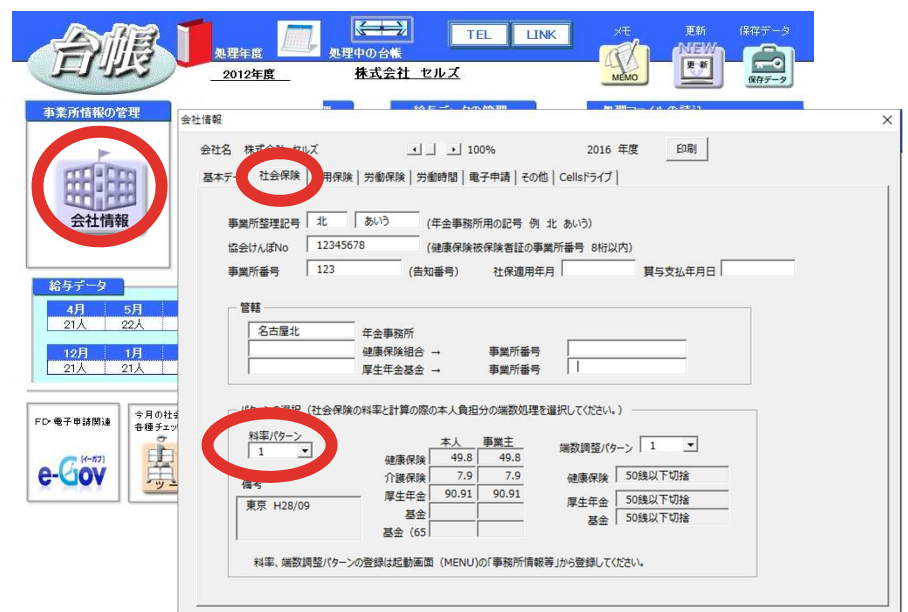

# Contents:新標準報酬月額の適用について

月額変更届、算定基礎届の処理後は個人情報の「標準報酬月額」を更新する必要があります。1件ずつ手動で変更する 以外に、事業所ごとにまとめて更新することができます。定時決定の標準報酬データを適用する際、7月変、8月変、9月 変の随時改定が優先されるため、データを十分ご確認のうえ更新してください。なお、算定基礎届の保存データが作成さ れていない場合は1件ずつ個人情報で手入力により変更してください。

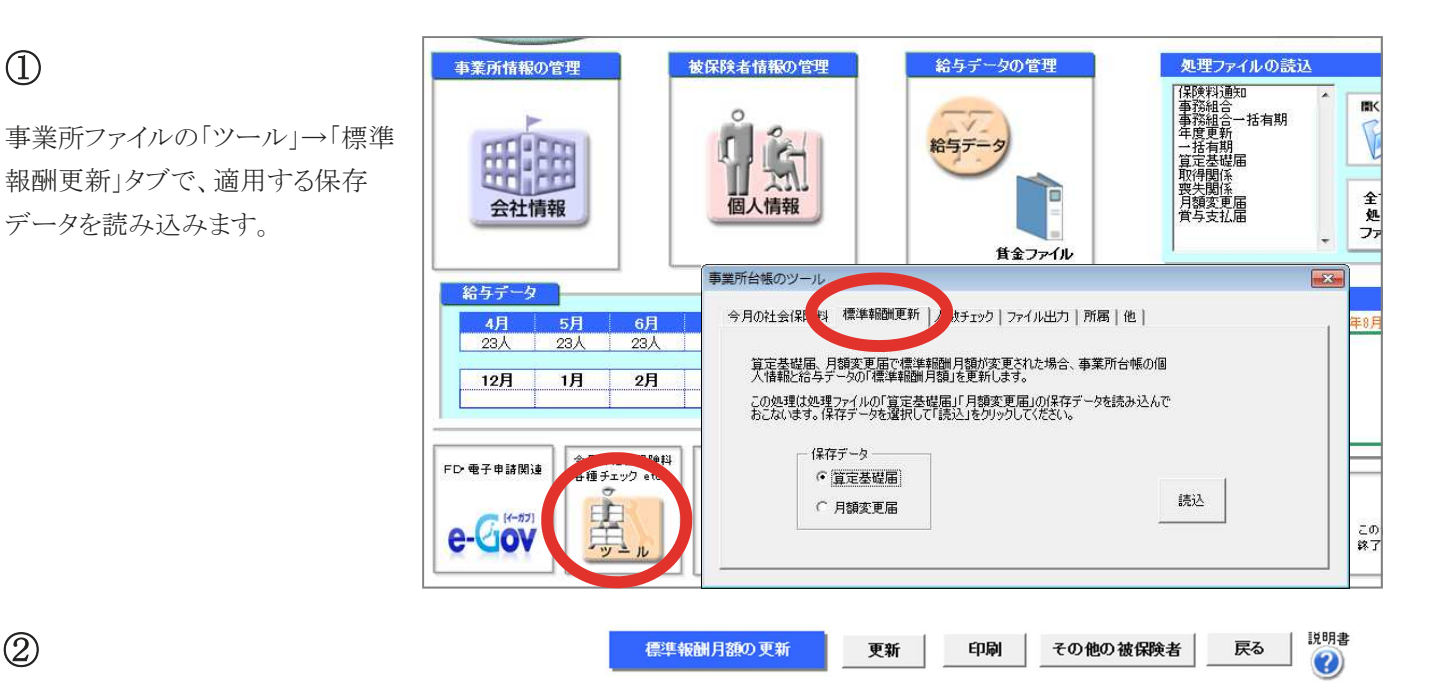

改定年月

平成28年9月 算定保存データ

### (2)

左側には算定データ(保存データ)の新等級、右側は 現在の「台帳」個人情報に登録されている等級が表示 されています。「更新」をクリックすると、個人情報の標 準報酬月額が新等級に更新されます。等級が変更に なるデータは右側に矢印(↑:等級アップ、↓:等級ダ ウン)が表示されています。

月変対象者などで更新を希望しないデータは、変更 欄に「1」を入力してください。「×」が表示され、「更 新」しても個人情報の等級は変更されません。

先に7,8,9月変該当者の標準報酬を更新しておくと、 自動で変更欄に該当者は「×」が表示されます。

|     |          |           | land and a second second second second second second second second second second second second second second se |     |          |          | 1       |        |          |          | 1       |       |
|-----|----------|-----------|----------------------------------------------------------------------------------------------------|-----|----------|----------|---------|--------|----------|----------|---------|-------|
|     | 変更       | '健保<br>No | 被伤                                                                                                    | 彩食者 | 健保<br>報酬 | 厚年<br>報酬 | 報酬月額    | 改定年月   | 健保<br>報酬 | 厚年<br>報酬 | 報酬月額    | ť     |
|     |          | 1         | 佐藤                                                                                                    | 豊   | 200      | 200      | 200,000 | H27/09 | 200      | 200      | 200,000 |       |
| 1   | $\times$ | 2         | 佐藤                                                                                                    | 理恵子 | 98       | 98       | 98,000  | H27/09 | 980      | 620      | 900,000 | ↓ 7月変 |
| -44 |          | 3         | 佐藤                                                                                                    | 肇   | 200      | 200      | 200,000 | H27/09 | 200      | 200      |         |       |
| à   |          | 4         | 高木                                                                                                    | 太郎  | 88       | 98       | 88,000  | H27/09 | 500      | 500      | 502,000 | 1     |
| 月   |          | 5         | 三浦                                                                                                    | 和美  | 500      | 500      | 510,493 | H27/09 | 470      | 470      | 470,000 | 1     |
| 変し  |          | 6         | 髙木                                                                                                    | 政美  | 560      | 560      | 561,000 | H27/09 | 410      | 410      | 410,000 | 1     |
| ŧ±  |          | 7         | 伊勢                                                                                                    | 順一  | 470      | 470      | 478,264 | H27/09 | 440      | 440      | 445,600 | Î     |
| 会保  |          | 8         | 後藤                                                                                                    | 純男  | 380      | 380      | 383,568 | H27/09 | 410      | 410      | 412,030 | 1     |
| 険   |          | 9         | 坂本                                                                                                    | 秀樹  | 380      | 380      | 391,487 | H27/09 | 280      | 280      | 289,600 | Î     |
| 喪生  |          | 12        | 井原                                                                                                    | 友美  | 380      | 380      | 392,009 | H27/09 | 440      | 440      | 442,100 | Ļ     |
| 者   |          | 13        | セルズ                                                                                                    | 太郎  | 118      | 118      | 116,666 | H27/09 | 260      | 260      | 250,000 | Ļ     |
| な   |          | 14        | 荻原                                                                                                    | 真一  | 340      | 340      | 330,353 | H27/09 | 320      | 320      | 318,900 | 1     |
| č,  |          | 15        | 大石                                                                                                    | 弘文  | 340      | 340      | 330,353 | H27/09 | 340      | 340      | 341,600 |       |
| 変   |          | 16        | 志平                                                                                                    | 小雪  | 260      | 260      | 262,000 | H27/09 | 220      | 220      | 221,500 | 1     |
| î   |          | 18        | 小柳                                                                                                    | 雅也  | 380      | 380      | 372,200 | H27/09 | 360      | 360      | 361,200 | 1     |
| なし  |          | 19        | 内野                                                                                                    | 猛   | 380      | 380      | 377,546 | H27/09 | 380      | 380      | 289,500 |       |
| X   |          | 20        | 神部                                                                                                    | 幸子  | 104      | 104      | 102,816 | H27/09 | 160      | 160      | 162,000 | Ţ     |
| 보   |          | 21        | ய⊞                                                                                                    | 学   | 340      | 340      | 347,397 | H27/09 | 98       | 98       | 100,000 | Î     |
| 変   |          | 25        | 一之涑                                                                                                    | 綾   | 410      | 410      | 420,987 | H27/09 | 220      | 220      | 225,600 | 1     |
| 5   |          | 26        |                                                                                                    | 輝美  | 300      | 300      | 303,000 | H27/09 | 710      | 620      | 700,000 | Ļ     |
| 12  |          | 27        | 渡邊                                                                                                    | かおり | 590      | 590      | 590,000 | H27/09 | 590      | 590      | 600,000 |       |
| 7   |          |           |                                                                                                    |     |          |          |         |        |          |          |         |       |
| 2   |          |           |                                                                                                    |     |          |          |         |        |          |          |         |       |
| 지   |          |           |                                                                                                    |     |          |          |         |        |          |          |         |       |

算定基礎の保存データ

算定基礎の前の等級データ

して

×」にしてから更新して下

過去の標準報酬等級

現台帳の個人情報

備考

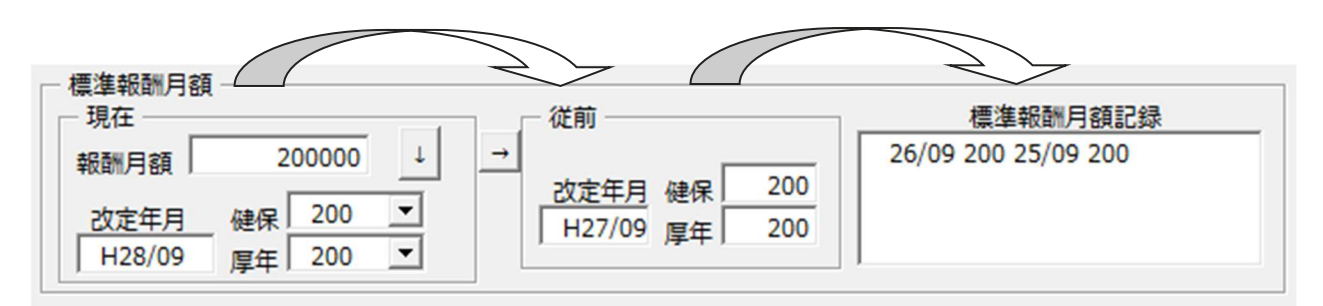

# Contents: 社会保険料変更のお知らせを作成

社会保険料のお知らせは間違いのないよう確実に行わなければなりません。そして、頻繁に行われる社会保険の変更を、 事業主にも被保険者にもわかりやすくお知らせすることも大切です。処理ソフト「保険料通知」では、社会保険料のお知らせ を「簡単かつ正確」に作成できます。

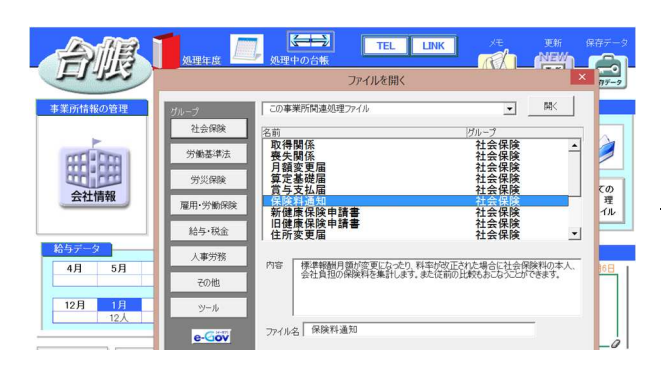

### 処理ソフト保険料通知の起動方法

事業所ファイルから、「全ての処理ファイル」ボタン→社会保険グ ループ「保険料通知」を選択→「開く」をクリック

### 作成の流れ

「条件入力」から①被保険者を選択、②変更区分を選択、③年齢算 出のための年月を指定、④「計算」をクリックしてください。新旧の保 険料と本人と会社の負担分の一覧表を作成します。またこのデータ に基づき「比較通知書」「個人通知書」「合計表」を作成します。

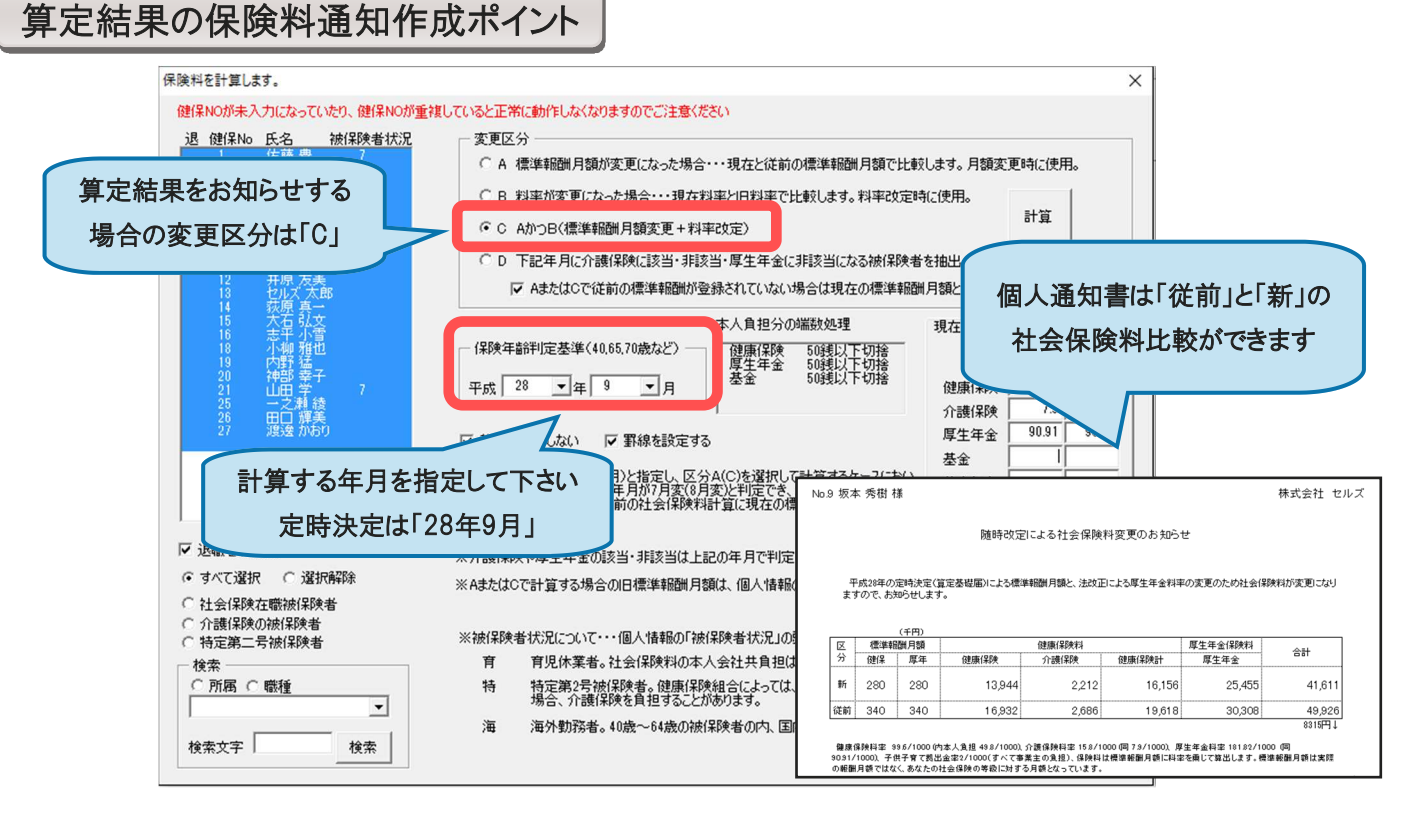

### 条件入力フォームについて

### ◇ 年月の指定

介護保険、厚生年金は年齢により該当非該当を判断します。 どの時点での年齢かを指定してください。

### $\Diamond$ JJJh

リストには個人情報で登録されている個人がリスト表示されて います。「保険料通知」ではこのリストから被保険者を選択して その保険料を計算しますが、選択された個人が社会保険の未 加入者、喪失者である場合は抽出されません。

### ◇ 変更区分

「保険料通知」では「変更前」と「変更後」を対比させて作成しま す。保険料の変更は A「標準報酬月額」が変更、B「料率」が 変更、C「標準報酬月額」と「料率」が変更、D「介護保険に該 当、非該当」「厚生年金に非該当」をいいます。変更区分を選 択してください。

### ◇ 抽出データについて

上記条件を指定して「計算」をクリックしてください。計算しても 対象の被保険者が表示されない場合は以下の内容を確認し てください。

1.個人情報で社会保険取得年月日が入力されていること

- 2.社会保険取得年月日が指定年月前であること
- 3.喪失年月日が入力されていないか、入力されていても指定年 月以降であること
- 4.生年月日が入力されていること

5.標準報酬月額が入力されていること

6. 2以上勤務者ではない場合健保Noが入力されていること

### ◇ 被保険者状況について

社会保険料は前ページ条件により決定されますが、「育児休業者」「特定第2号被保険者」「海外勤務者」等は負担がなく、変則的に 計算をします。被保険者にこれらの該当者がいる場合は事業所ファイルの個人情報フォームで「被保険者状況」を登録します。

◇ 定型文言の編集・登録方法(文言編集が不要な場合は、①④のみで結構です)

①保険料通知の「定型文言」ボタンを押します。

②「文言の編集」ボタンを押します。

③既存の文言を編集:「文言」もしくは「タイトル」から作成したい方を選択し、文言を入力後「変更」を押します。

新規文言の登録:「文言」もしくは「タイトル」から作成したい方を選択し、「新規登録」後、文言を入力し「登録」を押します。

④「タイトル」や「文言」を選択し、他の帳票(比較通知、個人通知、合計表)に適用するか選択し、最後に登録します。

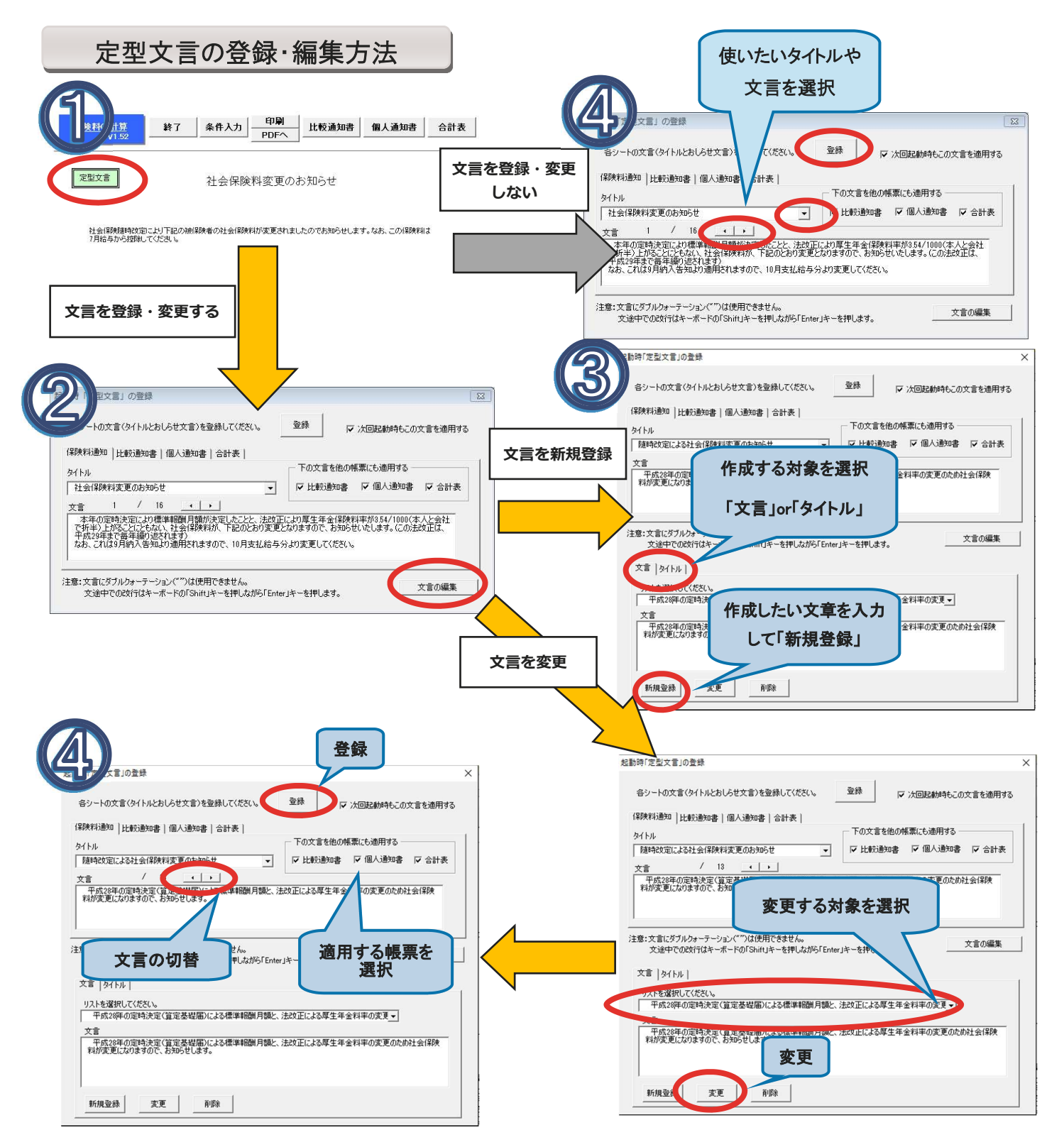

端数処理について

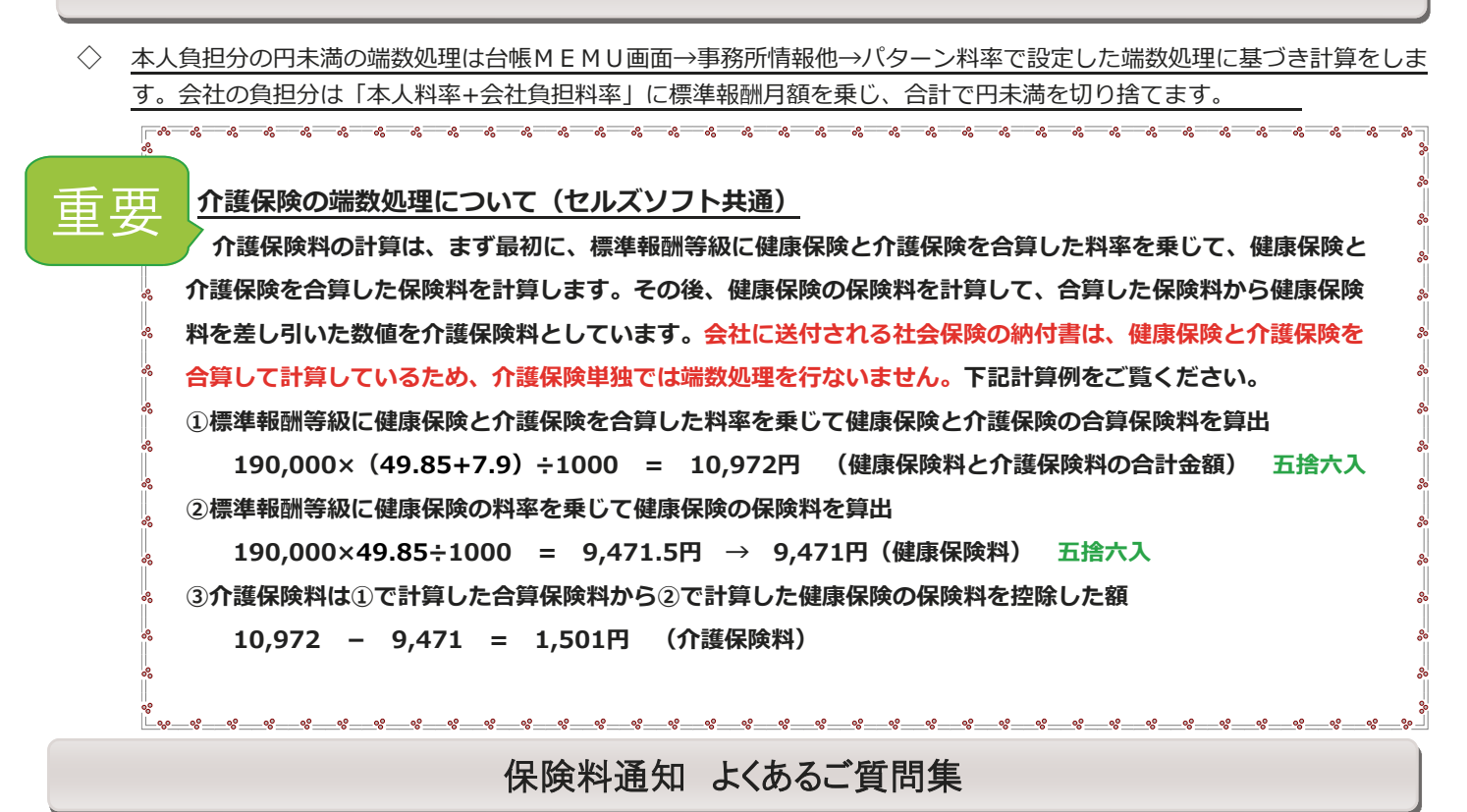

#### Q、「計算」をクリックすると「この条件では被保険者は見つかりません」。

A、個人情報で社会保険取得日が入力されているかご確認ください。社会保険取得日が不明な場合は、暫定で日にちを入力して ください。

#### Q、厚生年金が計算されない被保険者がいます。

A、個人情報に生年月日が入力されていないことが考えられます。基金加入事業所で65歳以上の場合、パターン料率もご確認ください。

#### Q、保険料計算で表示されている個人の順番を並び替えたいのですが。

A、保険料計算は事業所ファイルの個人情報の順番で作成されます。計算前に個人情報を任意項目で並び替えてください。

#### Q、70歳になり厚生年金資格喪失した人が表示されません。

A、個人情報に社会保険喪失日が入力されている可能性があります。 70歳以上~75歳未満の場合は、厚生年金の標準報酬等級を消して、社会保険喪失日は入力しないでください。

#### Q、75歳以上の被保険者も社会保険料が計算されています。

A、70歳以上の厚生年金は年齢判別により自動的に0になりますが、健康保険の75歳判定は行っていません。 75歳以上の方は個人情報で社保喪失日を入力してください。

### Q、文言を追加したいのですが方法がわかりません。

A、P5「文言登録方法」をご覧ください。

#### Q、比較通知書を作成する際、7月変、8月変の該当者が存在する場合、どうなりますか。

A、条件入力Cを選択し「保険年齢判定年月」が9月になっている場合に限り、7月変・8月変の該当者は自動的に料率変更のみで 比較します。

#### Q、保険料通知を作成したら、合計額だけが#Valueと表示されます。

A、料率パターンの欄に「. 」などの不要な文字や小数点が二つ入力されていないかご確認ください。

#### Q、新入社員だけ従前項目に保険料を表示させたくない場合はどうなりますか。

A、「一部データの従前を表示しない」ボタンをクリックしてください。(画面右側にあります) 事業主向けのお知らせや個人通知書で従前の金額が「0」と表示されます。

#### Q、個人通知書の文言の4行目が切れてしまいます。

A、エクセルメニューバーから「セルズMENU」→「その他」→「スクロール・保護解除・行列表示」をクリックして行の高 さを高く調整します。

#### Q、介護保険の数値が他社の給与計算ソフトなどで計算した結果と異なる。

A、台帳では社会保険の納付書にあわせて、「健康保険」と「介護保険」の料率を合算して計算し、合算した保険料から「健康 保険」を控除した値を「介護保険」としています(P6ページ上部「重要:介護保険の端数処理について」参照)。

#### Q、保険料のお知らせを印刷しても文言や計の欄が印刷されない。

A、「印刷」ボタンから印刷されない場合、お問い合わせのように文言や計が印刷されません。

#### Q、医師国保などで厚生年金だけを計算する方法を教えてください。

A、健保Noには厚生年金の番号を入力し、健保の等級は空欄でデータを作成してください。

#### Q、定時決定の標準報酬を個人情報に適用させたのに、従前の社会保険料が正しく計算されない。

A、「条件入力」で区分を「C」にして計算を行ってください。

### Q、9月分の保険料通知を作成したら、10/1生まれの人の年齢が多く計算されてしまいました。

A、社会保険では1日生まれは前月該当となるため、年齢が1歳多く計算されます。

### Q、保険料通知を作成すると、氏名の左側に無関係な文字や数字「H」「7」「育」等表示されます。

A、氏名の左側には個人情報に登録されている「被保険者状況」に登録されている最初の一文字が表示される仕様となっております。

#### Q、保険料通知で9月で40歳になる従業員の介護保険料が計算されません。

A、条件入力のフォーム内にある「保険年齢判定基準」の月表示を9月にして再度お試しください。

### Q、基金に加入していない事業所だが保険料通知に基金欄が表示されるのでなくしたい。

A、条件入力のフォーム内、保険年齢判定基準の下にある「基金は表示しない」にチェックを入れて計算をしてください。

### Q、保険料通知で文言編集で改行はどのように行ったらいいでしょうか。

A、文言の改行は「Shift」+「Enter」で改行が可能です。

### Q、基金に加入している従業員(68歳)がいますが、一人だけ表示されません。

A、パターン料率では「基金」「基金(65)」と二つ設けられております。65歳以上の方がいらっしゃる場合には基金(65) にも料率を入力願います。 平成28年9月から厚生年金保険料率が変更されます。以下の手順を参考に、保険料率と個人情報の社会保険料の変 更をお願いします。なお、この作業は事業所ごとに行う必要があります。

基本语

- 1. 「Cells給与」を起動して事業所ファイル を開きます。
- 2. 「基本項目」→「料率と税率」をクリックし ます。
- 3. 厚生年金料率欄に料率(90.91)を入力 します。
- 4. 「厚生年金」にチェックを入れて「一括変 更」をクリックすれば、個人情報の社会 保険料が一括で変更され、次回の給与 計算時に反映されます。

| Lab                                                                                         |                                                                                 |
|---------------------------------------------------------------------------------------------|---------------------------------------------------------------------------------|
| 報   手当・控除項目   勤怠項目   部門部課 料率と税額   ;                                                         | 5区町村   その他   数式情報                                                               |
| 会保険料率や税額の計算方法を設定してください。<br>社会保険・雇用保険の保険料率(本人負担分)                                            |                                                                                 |
| 建康保険 49.8 /1000 厚生年金 90.5<br>介護保険 7.9 /1000 厚生年金会士                                          | 1 /1000 雇用保狭 4 J /1000<br>/1000 一般は「5」、建設業等は「6」平成24年4月改正                        |
| 国人情報に登録された標準報酬月額を基に上記料率で一括交別                                                                | LU##                                                                            |
|                                                                                             | 一括変更                                                                            |
| この一括変更では個人情報で登録された標準報酬月額に各社<br>ません。例えば標準報酬月額が登録されていても厚生年金がゼ<br>料率が改正された場合は、本機能を使って社員の情報を一括変 | 会保険料率を築じて一括計算します。ただし、現任、個人情報に整線がない社会保険料は計算され<br>10時倍は1個優保険料10分を計算します。<br>更できます。 |
| 社会保険で円未満の端数を「切り捨てる」(通常は50銭以下で                                                               | []始て)                                                                           |
| 原泉所得税の計算方法を選択してください                                                                         |                                                                                 |
| ○ 酒泉樹収投超事 ○ 番節掛計節の抽例                                                                        | 変更した場合はクリック                                                                     |
| ○ 酒泉樹収裕描書 ○ 番首掛計首の結例                                                                        | 変更した場合はクリック                                                                     |

一括変更処理は、個人情報フォームに退社年月日が空欄で標準報酬等級が登録されているデータの保険 料を変更します。生年月日のデータから介護保険や厚生年金の該当、非該当を自動計算していませんの で、ご注意ください。

\*\*\*\*\*\*

8° 8° 8° 8° 8° 8° 個人情報に標準報酬月額が登録されていても、健康保険料や介護保険料、厚生年金保険料の各項目に 保険料が登録されていないデータは、「一括変更」を行っても変更されません。(育児休業など社会保険に 加入していても保険料が免除されているケースに対応するため) ~

### 標準報酬月額の変更があれば、個人情報で変更します。

| 情報                                                      |                                                                                                    | 3        |
|---------------------------------------------------------|----------------------------------------------------------------------------------------------------|----------|
| 000001 佐藤 豊         ▲           000002 佐藤 理恵子         ▲ | ズーム         新規         NO         000001         氏名         佐藤 豊         51 歳         フリカ*ナ         リトウ 1ウክ |          |
| 000003 佐藤 肇 000004 小林 良二                                | 基本情報 振込/年月日/住所等 その他                                                                                         |          |
| 000005 三浦 和美                                            |                                                                                                    | チェック     |
| 000006 高木 政美                                            | anpe 役員 ▼ Ange 本社 ▼ 設井都人 1 ▼ 右絵硯口 16                                                                        |          |
| 000007 伊努 順一                                            |                                                                                                    | 台帳情報     |
| 000008 夜原 純男                                            | 「日本王」(公開はフラ)                                                                                                |          |
| 000012 井原 友美                                            | [ 直走于当寺                                                                                                    | 並び替え     |
| 000013 加古修                                              | 給与区分 月給 一 時間外単価 欠勤単価 遅早単価                                                                                   | 2 1 7 4  |
| 000014 荻原 真一                                            |                                                                                                    | <u> </u> |
|                                                         |                                                                                                    | No交面     |
| 000017 ①新しい標準剤                                          | 文酬月額を選択 間 <sup>新手当</sup> 4 <sup>名手当</sup> 技術手当 技術手当                                                         | - NOZC   |
| 000018                                                  | 未使用                                                                                                    | 前日金      |
| 000019 一之瀬綾                                             |                                                                                                    |          |
| 000039 小柳 淮也                                            |                                                                                                    | 印刷       |
| 000022 神部 幸子                                            |                                                                                                    |          |
| 000023 山田学                                              | 標準報酬月額 1390 1 114 1334461 # 1                                                                               | 前年情報     |
| 000024 田口 輝美                                            | 時期の除 60001 ア 介護保険施出 10001 同ドケタ 55567 同ドケタ目々                                                                 |          |
| 000025 松元 凉                                             | 谜床抹读   09231   10800   10301   序生牛並   55207   序生牛並革                                                         | 年調情報     |
| 000028 加原光                                              | 2以上勤務者用                                                                                                    |          |
| 000028 平井 聡                                             | 報酬月額                                                                                                    |          |
|                                                         |                                                                                                    |          |
| リスト表示                                                   | 住民股6月 145000 住民税7月~ 138000 住民税納付先市区町村 名古屋市 マ                                                                | 登録人数     |
| ● すべて ○ 在職者 ○ 退職者                                       |                                                                                                    | 27)      |
|                                                         | □ 固定控除等                                                                                                    |          |
|                                                         |                                                                                                    |          |
| 部課                                                      | 税曜云                                                                                                    |          |

### 【台帳】から標準報酬月額を取り込む場合に必要な設定

取り込むためには、あらかじめ以下の設定が必要です。

- 「Cells給与」起動画面の「ツール」→「台帳パス」に「台帳」のインストール先が登録されており、事業所ファイルの「基本項目」→会社情報タブで事業所台帳のファイル名が選択されていること。
- 事業所ファイルの「個人情報」→「振込/年月日」タブの「台帳No.」に、個人ごとの「台帳No.」が入力されている こと。

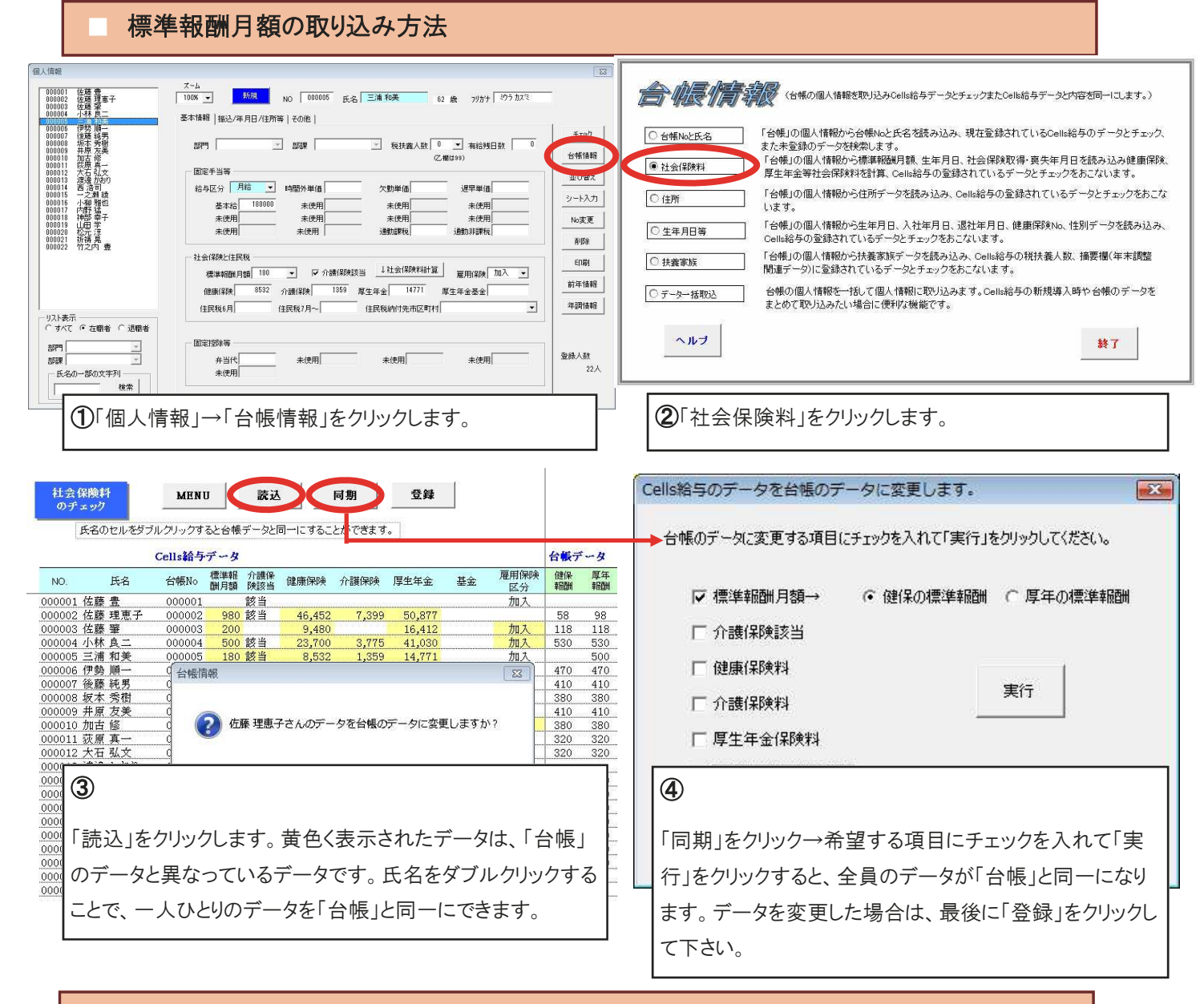

### 台帳とCells給与のデータ整合性チェック

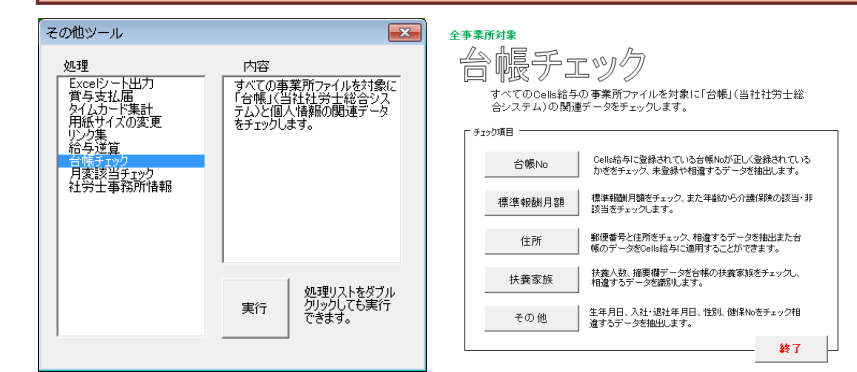

すべての事業所ファイルを対象に「台帳」(弊社労務統合管 理システム)と個人情報の関連データをチェックします。複数 の事業所ファイルを同時にチェックができるので、算定基礎 届の結果を反映させた後、正しくデータが登録されているか を確認するときなどに役立ちます。

### 起動方法

Excel『リボン』から「アドイン」→「Cells給与」 →「その他ツール」→「台帳チェック」 「最適給与」に関連する法律は「厚生年金保険法」「健康保険法」「雇用保険法」「所得税法」と多岐にわたり、複雑な計算 式によって互いに調整され、そしてこれらの法改正(支給停止調整開始額と支給停止調整変更額、雇用保険料率、健康 保険料率、介護保険料率、厚生年金料率の引き上げ)が頻繁におこなわれています。毎年8月に雇用継続給付の支給限 度、最低限度額が変更され、また部分年金におけるスライド率、満額の老齢基礎年金額も毎年変更されます。直ぐにシ ミュレーションしたくても、旧バージョンの最適給与ではトラブルの原因にもなりかねません。

### 平成28年8月より雇用継続給付金の支給限度額等が変更されました。

| 平成27年度価額                                                                     |          |
|------------------------------------------------------------------------------|----------|
| 雇用継続給付関係   在職老齡年金関係   老齡年金関係                                                 |          |
| 平成27年8月~ この値は毎年、8月に変更されます。                                                   |          |
| 支給限度額 341.015 賃金と雇用継続給付金の合計がこの額を超えるとき、ま<br>る部分は支給されません。                      | 超え       |
| 最低限度額 1.840 計算した雇用継続給付金の額がこの額以下の場合、7<br>継続給付金は支給されません。                       | 雇用       |
| 最高金録額 60歳到達時賃金の上限額です。この額を超えて金録<br>ません。基本テータ入力の160歳到達時賃金」はこの値<br>範囲内で入力して下さい。 | รก<br>โด |
|                                                                              |          |

### 高年齢雇用継続給付

| 支給限度額     | 341,015円 | $\rightarrow$ | 339,560円 | (-1,455円) |
|-----------|----------|---------------|----------|-----------|
| 最低限度額     | 1,840円   | $\rightarrow$ | 1,832円   | (-8円)     |
| 60 歳到達時の賃 | 金月額      |               |          |           |
| 上限額       | 447,600円 | $\rightarrow$ | 445,800円 | (-1,800円) |
| 下限額       | 69,000円  | $\rightarrow$ | 68,700円  | (-300円)   |

(-20)

### 平成28年9月からの厚生年金料率で計算するには

厚生年金の保険料率が9月分から新料率(90.91)になります。

「最適給与」は、ソフト起動時に前回処理したシミュレート内容を読み込みま す。厚生年金料率が古い料率で表示されている場合は、フォーム内で新料 率を直接入力するか、「パターン料率の読込」ボタンで新料率(90.91)を読 み込んで「登録」後、「適用」してから計算してください。

### <u>Live Update機能</u>

「最適給与」をパスワードでバージョンアップする方法に加え、インターネットを使ってバージョンアップする自動 更新機能が追加されました。「最適給与」にユーザー様のIDをご登録いただくだけで、常に最新の「最適給与」 がご利用できるようになります。是非ご利用下さい。

### 【設定方法】

①「最適給与」を起動し、メニュー画面右下の

[その他ツール]をクリックします。

②[Live Update]ボタンをクリックします。

[起動時に更新プログラムを確認する]にチェックを入れ、さらにIDを入力します。

※ユーザーIDは別紙「最適給与年間メンテナンスの登録書」 の氏名の下に11桁で表示されています。

③ID入力後、「登録」ボタンを押し「MENU」ボタンで戻ります。

一度、[最適給与]を終了してから、再度起動すると、本機能が 有効になります。

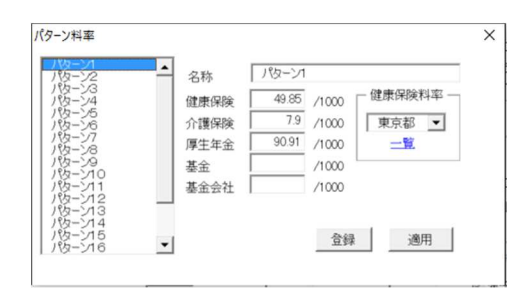

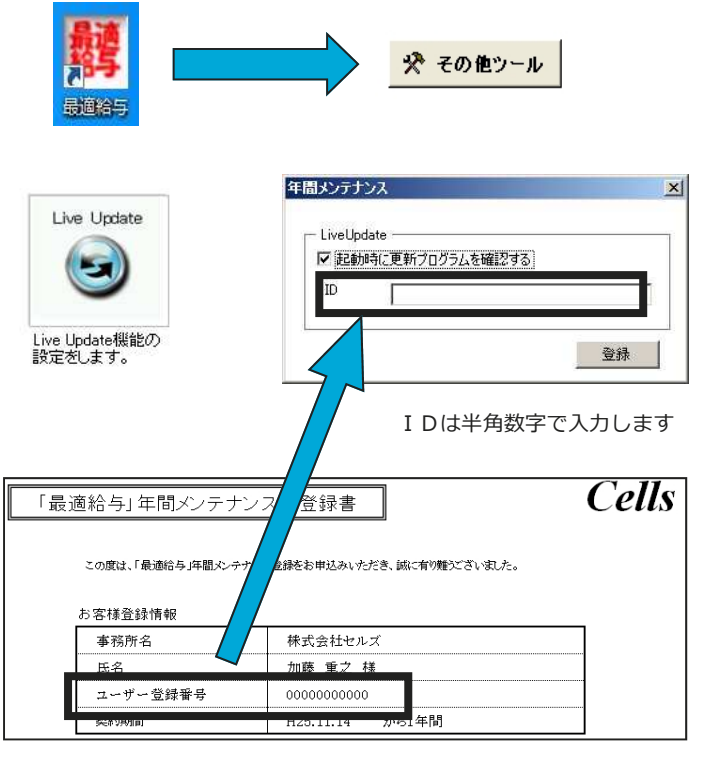

※本製品を使用したことにより発生した損害や不利益などは、 弊社では責任を負いかねます。 常に最新のバージョンで「台帳」を安心してお使いいただくためには、インターネット回線を使った LiveUpdate(自動更新)機能によってバージョンアップできるようになっております。ユーザー様のIDをご 登録いただくだけでバージョンアップCD(有償)やパスワードを使ったバージョンアップ作業の手間が省 けます。ぜひご利用ください。

### 【設定方法】

①「台帳」を起動し、メニュー画面の[事務所情報]をクリックします。

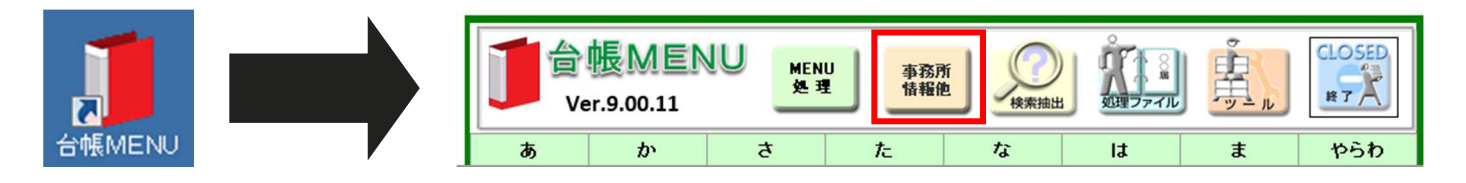

②[Live Update]ボタンをクリックします。[システム起動時に更新プログラムをダウンロードする]チェックを入れ、 さらにIDを入力します。

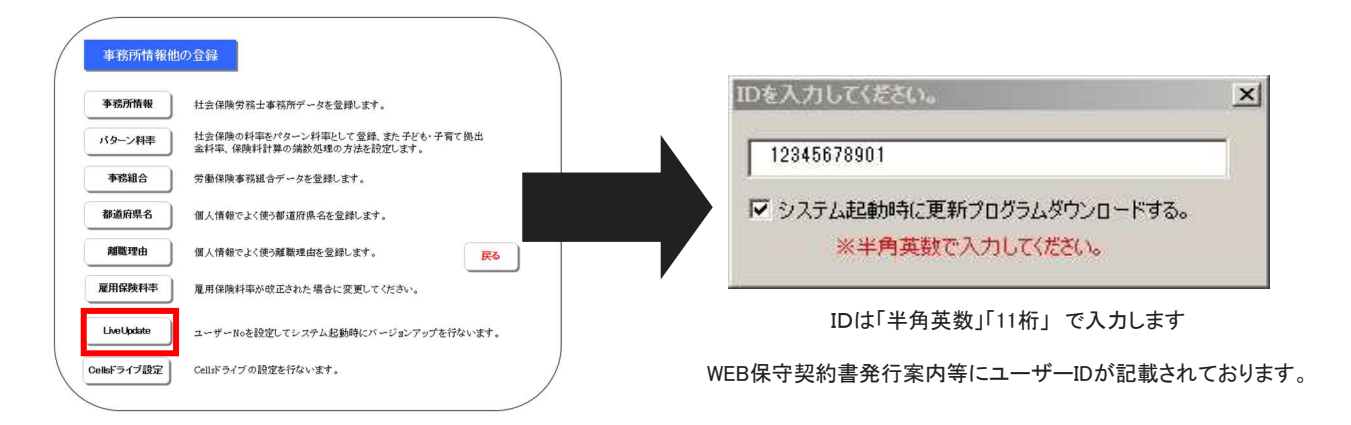

③ID入力後、[×]ボタンで閉じてから[戻る]ボタンをクリックします。一度、[台帳]を終了してから

「台帳」を再起動すると、本機能が有効になります。

### 【動作確認】

- 1. 更新プログラムがある場合、「台帳」を起動すると、更新(バージョンアップ)の確認画面が表示されます。
- 2. [OK]ボタンをクリックするとバージョンアップ画面が表示されます。バージョンアップ画面は「コンテンツの 有効化」で開いて下さい。

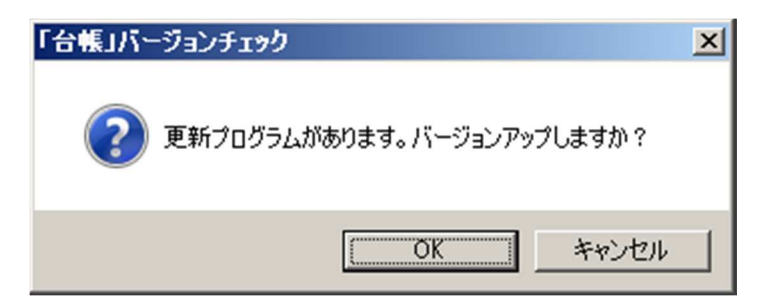

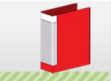

# 【V9.00.08 主なバージョンアップ内容】

### 雇用保険取得届·喪失届の連記式電子申請(CSV形式)新仕様に対応

雇用保険の資格取得・喪失の連記式電子申請(CSV形式) の平成28年1月以降の新仕様に対応しました。

これにより、個人番号を含む電子申請が可能になりました。

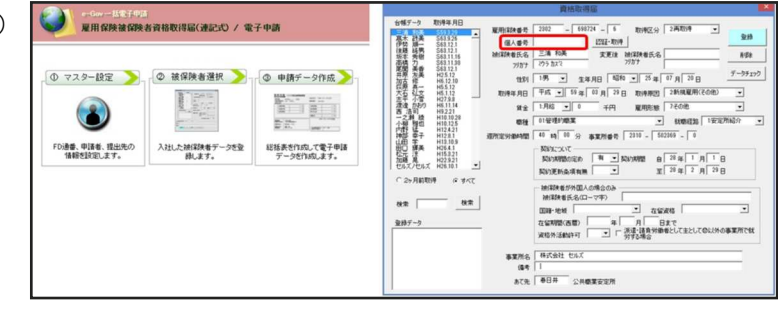

### 処理ファイル「派遣関係申請書」を追加

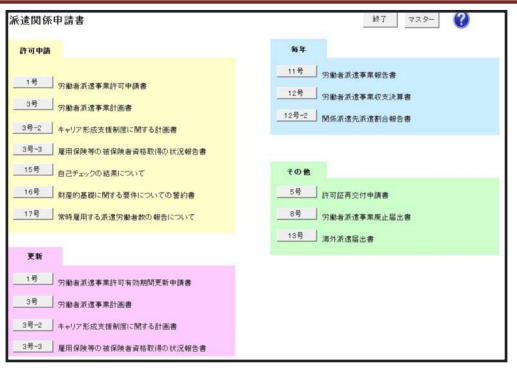

処理ファイルに「派遣関係申請書」を追加しました。

【処理ファイルの開き方】

事業所ファイル内のすべての処理ファイル⇒その他グループ⇒派遣関係申請書

# 【V9.00.09 主なバージョンアップ内容】

### 労働保険 年度更新 電子申請に対応

平成28年度の労働保険 年度更新 電子申請に対応しました。

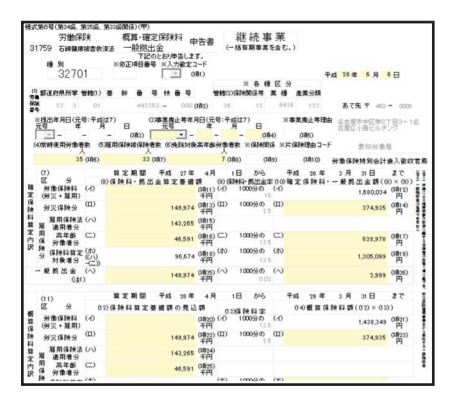

### 賃金分析をリニューアル

女性活躍推進法の施工に伴い分析内容を男女の比較を重視した資料へ変更しました。また、集計時には業種を選択することで同業種との給与額の比較ができるようになりました

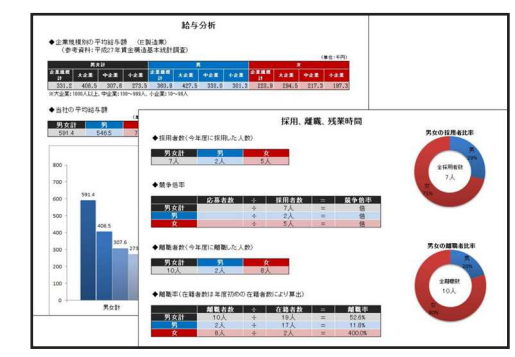

### 建設業申請・経審申請 平成28年6月以降様式に対応

処理ファイル「建設業申請」「経審申請」にて、平成28年6月以降様 式に対応しました。建設業法施工規則の改正に伴う様式変更となり ます。

### 雇用保険関係様式 電子申請 新仕様に対応

下記の雇用保険関係の平成28年1月以降の新仕様の電子申請に対応しました。これにより個人番号を含む電子申請が可能になります。

| ·高年齡雇用継続給付 | ·離職票単独申請    |
|------------|-------------|
| ·育児休業給付    | ·喪失届+期間等証明票 |
| ·介護休業給付    | ·期間等証明票単独申請 |
| ·氏名変更届     |             |

# 【V9.00.10 主なバージョンアップ内容】

### 労働保険 一括有期 電子申請に対応

平成28年度 一括有期の電子申請に対応しました。

また、e-Gov電子申請システムで一括有期事業にかかわる申告書添付様式 に不具合があり、申請方法が一部従来と変更になりましたが、それに対応しま した。

・労働保険概算・確定保険料等申告書のみ電子申請データで提出

·一括有期事業報告書

| 新卒求人票 | 「青少年雇用情報シート」を追加 |  |
|-------|-----------------|--|

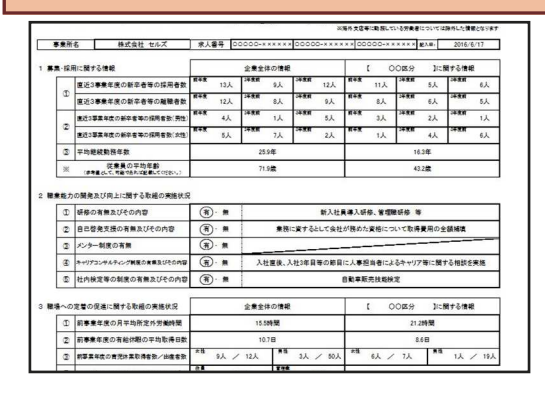

処理ファイル「新卒求人票」に「青少年雇用情報シート」を追加しました。

10 NI 32701

雇用保険过 適用者分 高年部 労働者分

協院科算定(ホ) 対象者分(ハ) 一〇)

※提出年月日(元号:平成は7) 元号 年月 日 - (183)

(=)

(日本)

「注約県所革 管轄(1) 茶 幹 番 号 扶 番 号

33 (187)

【処理ファイルの開き方】

事業所ファイルを開き、すべての処理ファイル⇒

雇用労働保険グループ⇒新卒求人票

平成 28年 6月 6日

あて先 〒

带加盐油用

374,935 (預14)

628,978 (1017)

1,305,099 (7819)

2,999 (7836)

※事業廃止等理由 名古屋市中区第2丁目3-18 古屋広小路ビルチング

※ 各 種 区 分 映関係等 業 種 産業分類

人 7 (7南8) (7南9)

マ 枝 世 →
 ・
 ・
 ・
 ・
 ・
 ・
 ・
 ・
 ・
 ・
 ・
 ・
 ・
 ・
 ・
 ・
 ・
 ・
 ・
 ・
 ・
 ・
 ・
 ・
 ・
 ・
 ・
 ・
 ・
 ・
 ・
 ・
 ・
 ・
 ・
 ・
 ・
 ・
 ・
 ・
 ・
 ・
 ・
 ・
 ・
 ・
 ・
 ・
 ・
 ・
 ・
 ・
 ・
 ・
 ・
 ・
 ・
 ・
 ・
 ・
 ・
 ・
 ・
 ・
 ・
 ・
 ・
 ・
 ・
 ・
 ・
 ・
 ・
 ・
 ・
 ・
 ・
 ・
 ・
 ・
 ・
 ・
 ・
 ・
 ・
 ・
 ・
 ・
 ・
 ・
 ・
 ・
 ・
 ・
 ・
 ・
 ・
 ・
 ・
 ・
 ・
 ・
 ・
 ・
 ・
 ・
 ・
 ・
 ・
 ・
 ・
 ・
 ・
 ・
 ・
 ・
 ・
 ・
 ・
 ・
 ・
 ・
 ・
 ・
 ・
 ・
 ・
 ・
 ・
 ・
 ・
 ・
 ・
 ・
 ・
 ・
 ・
 ・
 ・
 ・
 ・
 ・
 ・
 ・
 ・
 ・
 ・
 ・
 ・
 ・
 ・
 ・
 ・
 ・
 ・
 ・
 ・
 ・
 ・
 ・
 ・
 ・
 ・
 ・
 ・
 ・
 ・
 ・
 ・
 ・
 ・
 ・
 ・
 ・
 ・
 ・
 ・
 ・
 ・
 ・
 ・
 ・
 ・
 ・
 ・
 ・
 ・
 ・
 ・
 ・
 ・
 ・
 ・
 ・
 ・
 ・
 ・
 ・
 ・
 ・
 ・
 ・
 ・
 ・
 ・
 ・
 ・
 ・
 ・
 ・
 ・
 ・
 ・
 ・
 ・
 ・
 ・
 ・
 ・
 ・
 ・
 ・
 ・
 ・
 ・
 ・
 ・
 ・
 ・
 ・
 ・
 ・
 ・
 ・
 ・
 ・
 ・
 ・
 ・
 ・
 ・
 ・
 ・
 ・
 ・
 ・
 ・
 ・
 ・
 ・
 ・
 ・
 ・
 ・
 ・
 ・
 ・
 ・
 ・
 ・
 ・
 ・
 ・
 ・
 ・
 ・
 ・
 ・
 ・
 ・
 ・
 ・
 ・
 ・
 ・
 ・
 ・
 ・
 ・
 ・
 ・
 ・
 ・
 ・
 ・
 ・
 ・
 ・
 ・
 ・
 ・
 ・
 ・
 ・
 ・
 ・
 ・
 ・
 ・
 ・
 ・
 ・
 ・
 ・
 ・
 ・
 ・
 ・
 ・
 ・
 ・
 ・
 ・
 ・
 ・
 ・
 ・
 ・
 ・
 ・
 ・
 ・
 ・
 ・
 ・
 ・
 ・
 ・
 ・
 ・
 ・
 ・
 ・
 ・
 ・
 ・
 ・
 ・

149,974 (項13) (四) 1000分の (四) 千円 25

+119 46,591 (商16) (二) 1000分の (二) 千円 135

+円 135 36,674 (間18) (わ 1000分の (わ)

148,974 149,974 千円 0.02

143,265 (0015)

# 【V9.00.11 主なバージョンアップ内容】

| <ul> <li>(1)基本手当日額の最高額の引き下げ</li> <li>60歳以上65歳未満 6,714円 → 6,687円 (-27円)</li> <li>45歳以上60歳未満 7,810円 → 7,775円 (-35円)</li> <li>30歳以上45歳未満 7,105円 → 7,075円 (-30円)</li> <li>30歳未満</li> <li>6,395円 → 6,370円 (-25円)</li> </ul> | )介護 |
|----------------------------------------------------------------------------------------------------|-----|

## その他変更点

【マイナンバー関係】

·Cellsドライブマイページから事業所Dの通知書を印刷する画面でショートカット URLをダウンロード可能に。

顧問先が事業所マイページを閲覧する際、毎回アクセスキーや事業所ID、パス ワードを入力するのは非常に煩雑な作業となります。

これを軽減するために、ショートカットURLを入力し、ブラウザの「お気に入り」に 登録することでアクセスキーとIDの入力が軽減できますが、このショートカットURL を入力するのはPC操作になれている方でも一苦労です。

そこで、ショートカットURLが入ったアイコンをボタン一つで作成することが可能に なりました。

### 【作成方法】

Cellsドライブマイページ→事業所アカウント→ID通知書の表示

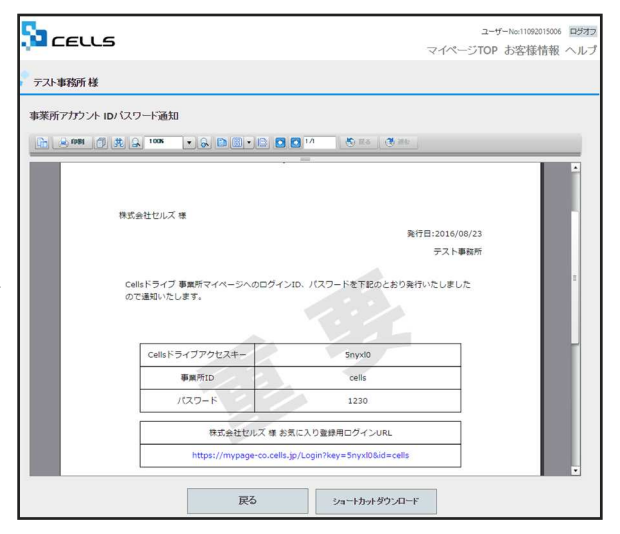

# CellsドライブVUP予定(9月下旬予定)

事業所マイページの機能拡大

※操作画面および機能については予告なく変更させていただく場合がございますのでご了承ください。

# 労務管理メニューの追加

顧問先ごとに台帳に連動する「事業所マイページ」にマイナンバーや入退社連絡の直接入力や、現在の個人情報 閲覧等が行なえる「労務管理メニュー」が追加されます。

※労務管理メニューの表示非表示は社労士側で設定します。また入退社連絡のみ表示して現在の個人情報やマイナンバー入力機能を制限するといったような特定の項目のみ表示非表示は行えません。

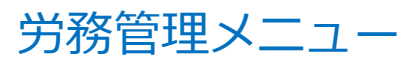

| 🦧 株式会社セルズ 様 |                                                   |
|-------------|---------------------------------------------------|
| 労務管理メニュー    |                                                   |
| <b>A</b>    | 会社情報<br>株式会社セルズ 単の所伝わら、社会保険記号等の基本情報が確認できます。       |
| ů           | 社会議員<br>株式会社セルズ 係の社員得報が強調できます。                    |
| F           | マイナンバー利用職題<br>事業所マイベージでのマイナンバー(組人番号)利用問題が持续店できます。 |
| 8           | 入社運営<br>セルズコンサルディングへ入社手続きを運発します。                  |
| <b>B</b>    | 諸葛陽陽<br>事業所マイベージからセルズコンサルティングへ手続きした道柄内容を確認できます。   |

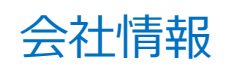

| 的務管理/会社情報   |                  |             |                  |  |
|-------------|------------------|-------------|------------------|--|
| 会社名         | 株式会社 セルズ         |             |                  |  |
| 郵便番号        | 485-4854         |             |                  |  |
| 所在地         | 小牧市安田区新町180      |             |                  |  |
| 法人番号        |                  | 告知番号        | 123              |  |
| 協会けんぽNo     | 12345678         | 社会保険記号      | 北せよ              |  |
| 保険者番号       | 12345678         | 管轄社会保険事務所   | 名古屋北             |  |
| 健康保険組合名     |                  |             |                  |  |
| 健康保険組合事業所番号 |                  | 厚生年金基金事業所番号 |                  |  |
| 厚生年金基金名     |                  |             |                  |  |
| 雇用保険事業所番号   | 2310-502369-0    | 一括有期労働保険番号  | 12345-654321-987 |  |
| 労働保険番号1     | 23301-442253-000 | 労働保険番号2     |                  |  |
| 労働保険番号3     |                  | 労働保険番号4     |                  |  |
| 労働保険番号5     |                  | 労働保険番号6     |                  |  |

※閲覧のみ可能です

# マイナンバー利用履歴

| No  | 日時                  | 内容    | 社員No | 対象者                          | IPアドレス     |
|-----|---------------------|-------|------|------------------------------|------------|
| 81  | 2016/07/19 11:41:24 | 登録    | 16   | 宮田久美                         |            |
| 82  | 2016/07/12 10:32:08 | CSV出力 |      | 本人分4名 扶養者分9名                 |            |
| 83  | 2016/07/12 10:30:42 | CSV出力 |      | 本人分4名 扶養者分9名                 |            |
| 84  | 2016/07/12 10:30:23 | 登録    | 8    | 池田 多佳子                       |            |
| 85  | 2016/07/12 10:29:49 | 登録    | 6    | 伊藤 さやお                       |            |
| 86  | 2016/07/12 10:29:27 | 認知    | 4    | 小林 良二 扶養10: ミゲルジョアン アレクサンドロス | The second |
| 87  | 2016/07/12 10:28:49 | 585E  | 4    | 小林 良二 扶養4:三男 小林 百乃介          |            |
| 88  | 2016/07/12 10:28:46 | 開発    | 4    | 小林 良二 扶養2:長男 小林 裕次郎          |            |
| 89  | 2016/07/12 10:28:43 | 開覧    | 4    | 小林 良二 扶養1:妻 小林 静子            |            |
| 90  | 2016/07/12 10:28:37 | 認知    | 4    | 小林 良二                        |            |
| 91  | 2016/07/12 10:28:30 | 塑绿    | 4    | 小林 良二 扶養10: ミゲルジョアン アレクサンドロス |            |
| 92  | 2016/07/12 10:28:13 | 登録    | 4    | 小林 良二 扶養8:祖父 西園寺 きはちろう       |            |
| 93  | 2016/07/12 10:28:01 | 登録    | 4    | 小林 良二 扶養7:三女 小林 みかん          |            |
| 94  | 2016/07/12 10:27:47 | 塑绿    | 4    | 小林 良二 扶養6:次女 小林 りんご          |            |
| 95  | 2016/07/12 10:27:37 | 登録    | 4    | 小林 良二 扶養5:長女 小林 いちご          |            |
| 96  | 2016/07/12 10:27:27 | 登録    | 4    | 小林 良二 扶養4:三男 小林 百乃介          |            |
| 97  | 2016/07/12 10:27:17 | 登録    | 4    | 小林 良二 扶養3:次男 小林 勘九郎          |            |
| 98  | 2016/07/12 10:26:42 | 登録    | 4    | 小林 良二 扶養2:長男 小林 裕次郎          |            |
| 99  | 2016/07/12 10:26:28 | 登録    | 4    | 小林 良二 扶養1:妻 小林 静子            |            |
| 100 | 2016/07/12 10:26:08 | 登録    | 4    | 小林良二                         |            |
|     |                     |       |      | 1 2 3 4 5 6 7 8 9            |            |

※閲覧のみ可能です。ただし事業所にマイナンバー取扱権限が与え られている場合のみ表示されます。

# 社員情報

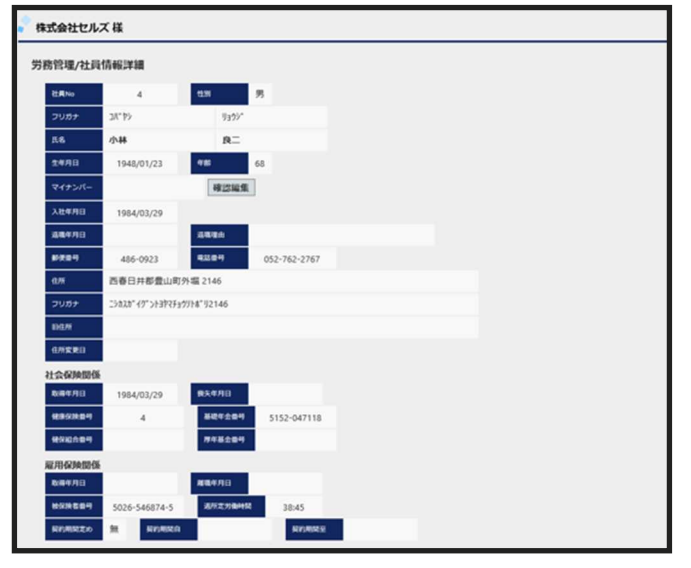

※閲覧のみ可能です。ただし事業所にマイナンバー取扱権限が与え られている場合に限り入力・編集が可能です。

# 入退社連絡票等の機能強化を予定しています

入退社連絡や扶養異動、住所変更等は今までExcelデータやメール、FAX等でやり取りをされていたかと思いますが、事業所マイページからフォームに直接入力して送信ボタンを押すことで、データを社労士事務所に送ることができます。またこの送られてきたデータは台帳で簡単に取り込むことが可能です。

### 

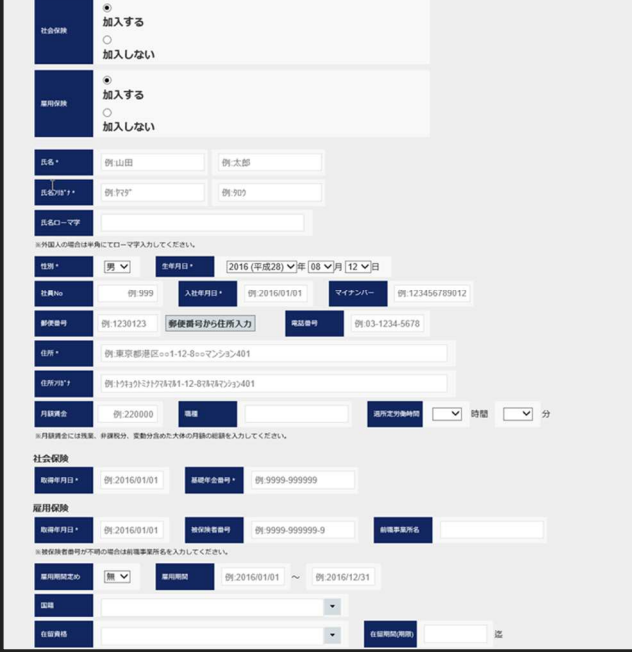

※フォーム上で直接入力可能です。入力されたデータは台帳で 取り込む必要があります。

# 扶養異動連絡

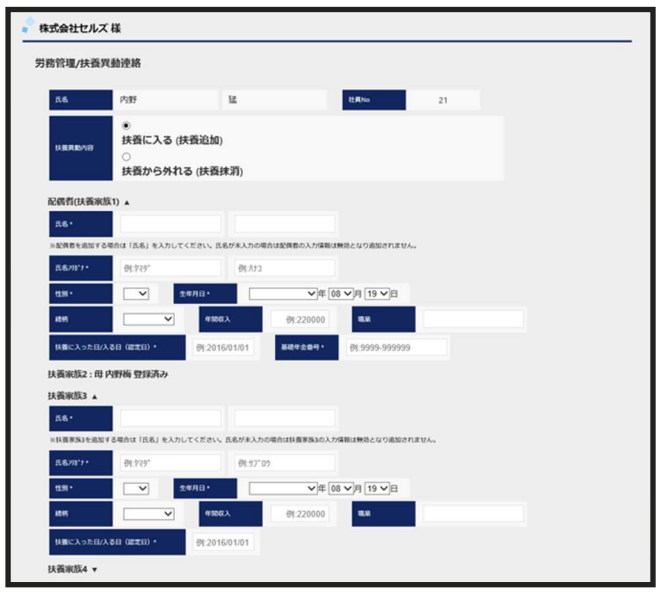

※フォーム上で直接入力可能です。入力されたデータは台帳で 取り込む必要があります。

# 退社連絡

| 5.8           | 井原                 | 友美                                     | 社員No  | 12         |   |
|---------------|--------------------|----------------------------------------|-------|------------|---|
| 11.91         | 男 生年月日             | 1964/03/05                             | 入社年月日 | 1990/05/12 |   |
| 社会保険取得年月日     | 1990/05/12         | 社会保持教生年月日                              |       |            |   |
| 展用保肤取得年月日     | 1990/05/12         | 展用保持建築年月日                              |       |            |   |
| 2000M         | 名古屋市北区香流52-        | 3 ライオンズ・マンション平安通302                    |       |            |   |
| 8847B+        | ⊕1:2016/01/01      |                                        |       |            |   |
| AND DA .      |                    | ~                                      |       |            |   |
| R89)288880    |                    |                                        |       |            |   |
| 和国家交付         | <b>~</b>           |                                        |       |            |   |
| ※雇用保険を取得してい)  | 2位第月は規模開会付け「必要」    | 、「不要」かを選択して下さい。                        |       |            |   |
| 離職業送り先        | <b>~</b>           |                                        |       |            |   |
| SERVICE RANK  | <b>~</b>           |                                        |       |            |   |
| ※社会保険を取得してい!  | る従業員は保険保険任務総統が     | 「必要」、「不要」かを選択して下さい                     |       |            |   |
| 全部住所と異なる場合    | 1                  |                                        |       |            |   |
| 通用コメント        |                    |                                        |       |            | 0 |
| ※連絡コメントは100文字 | まで入力可能です。          |                                        |       |            |   |
| 添付ファイル        | [                  |                                        |       | 参照         |   |
| ×添付ファイルは10MBま | で添付可能です。exe. comフ: | マイル時のプログラムファイルは単位で<br>見るたつマイルは単位であります。 | きません。 |            |   |

※フォーム上で直接入力可能です。入力されたデータは台帳で 取り込む必要があります。

# 住所姓変更連絡

| 101101516               |                                                    |                                                           |         |     |   |  |
|-------------------------|----------------------------------------------------|-----------------------------------------------------------|---------|-----|---|--|
| 5.6                     | 0.00                                               | 16.95                                                     | tt.R.No |     | 8 |  |
| 84284                   | 482-0003                                           |                                                           |         |     |   |  |
| <b>0</b> %              | 小牧市城下町小野29 ハ                                       | (97872)33506号室                                            |         |     |   |  |
| алову 🖡                 | 3775505973971/29                                   |                                                           |         |     |   |  |
| 8284                    | 052-635-9815                                       |                                                           |         |     |   |  |
| fしい登録情報                 |                                                    |                                                           |         |     |   |  |
| TENO                    | ○<br>新しい住所を連絡す<br>○<br>新しい姓を連絡する<br>●<br>住所、姓両方の変現 | 「る<br>う<br>「を連絡する                                         |         |     |   |  |
| BUNE+                   | 例山田                                                | BLAND/011                                                 | 01.729* |     |   |  |
|                         | 01:2016/01/01                                      |                                                           |         |     |   |  |
| ***                     | 例:1230123 郵便商                                      | 号から住所入力                                                   |         |     |   |  |
| 16.0.71 ·               | 例東京都港区1-12-8                                       | 007>5/3>401                                               |         |     |   |  |
| #GR/20"1                | 例:トウキョウトミナトウマルマル1-12                               | 104<2 745458-</td <td></td> <td></td> <td></td> <td></td> |         |     |   |  |
| 新信用に変更した日               | 81.2016/01/01                                      |                                                           |         |     |   |  |
| *****                   | 01:03-1234-5678 🗆 🖬                                | は話番号を変更する                                                 |         |     |   |  |
| NABER                   | ☑配偶者も新住所変更の                                        | のため国民年金第3号手続                                              | きが必要    |     |   |  |
| NUCKUR                  |                                                    |                                                           |         |     | ¢ |  |
| 連絡コメントは100文字            | まで入力可能です。                                          |                                                           |         |     |   |  |
| 事計ファイル                  |                                                    |                                                           |         | 伊根  |   |  |
| いけファイル<br>DH1ファイルは10MB3 | であ村可能です。exe.comファイ                                 | ル茶のプログラムファイルは赤付                                           | できません。  | Ø55 |   |  |

※フォーム上で直接入力可能です。入力されたデータは台帳で 取り込む必要があります。

※操作画面および機能については予告なく変更させていただく場合がございますのでご了承ください。

# Contents:「Cells給与」LiveUpdate方法

常に最新のバージョンで「Cells給与」を安心してお使いいただくためには、インターネット回線を使った LiveUpdate(自動更新)機能によってバージョンアップできるようになっております。ユーザー様のIDをご登録 いただくだけでバージョンアップCD(有償)やパスワードを使ったバージョンアップ作業の手間が省けます。 ぜひご利用ください。また9月下旬に年調データ入力、マイナンバー機能の登録を予定しています。必ず設 定してくださいますようお願いいたします。

### 【設定方法】

①「Cells給与」を起動し、メニュー画面の[ツール]をクリックします。

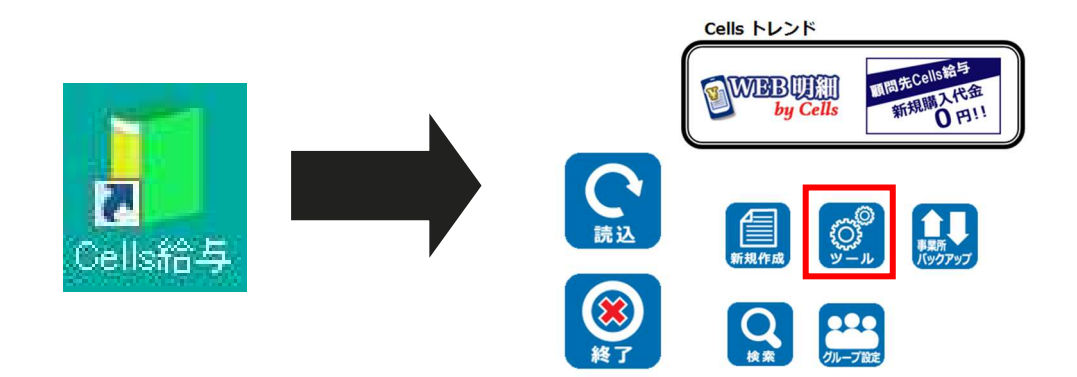

②[Live Update]ボタンをクリックします。[起動時に更新プログラムをダウンロードする]チェックを入れ、さらにIDを

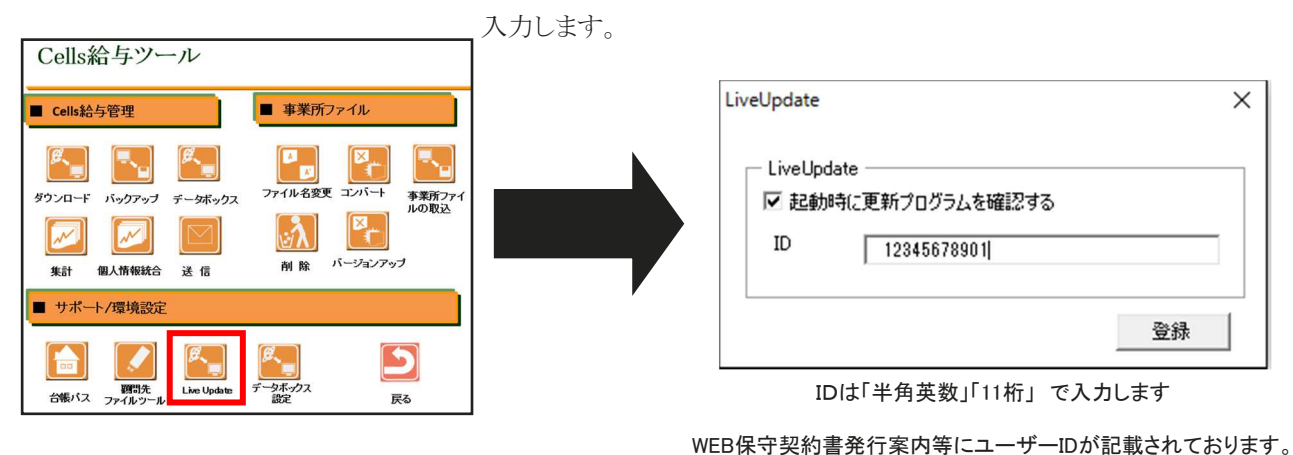

③ID入力後、[×]ボタンで閉じてから[戻る]ボタンをクリックします。一度、[Cells給与]を終了してから

「Cells給与」を再起動すると、本機能が有効になります。

### 【動作確認】

- 1. 更新プログラムがある場合、「Cells給与」を起動すると、更新(バージョンアップ)の確認画面が表示されます。
- [OK]ボタンをクリックす ます。バージョンアップ
   LiveUpdate
   最新の更新内容があります。 パージョンアップしますか?
   (いいえ(N)

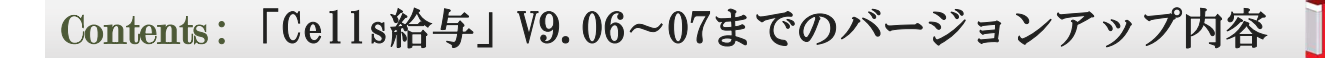

# 【V9.06 主なバージョンアップ内容】

### 税額表の切り替え機能の追加

平成28年から税額表が一部変更になります。

税額表の変更に伴い、Cells給与のメニュー画面に税額表の 切り替え機能(平成27年⇔平成28年)を追加しました。

平成28年からの給与計算は税額表を切り替えてから行ってく ださい。

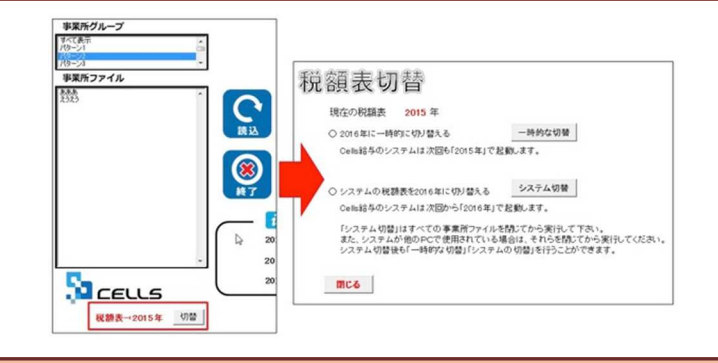

### 個人情報に「非居住者」「中国人研修生」欄を追加

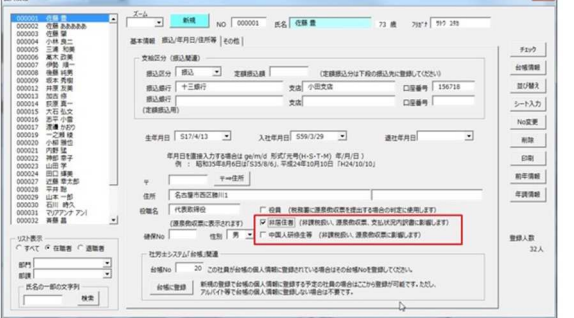

個人情報に「非居住者」「中国人研修生」欄を追加しました。設定すると以下のように処理されます。

・所得税が「0円」で計算される

・源泉徴収票で給与賞与計が50万以上だと「税務署提出者」として抽出される

・源泉徴収票の摘要欄に「中国人研修生~」の文言が入力される

# 【V9.07 主なバージョンアップ内容】

### 源泉徴収票の様式変更対応

源泉徴収票の様式変更に対応しました。

今回のバージョンアップでは「年調しない」場合に限定した源泉徴収 票作成の対応となります。

給与支払報告書等を含む完全対応につきましては9月下旬のバー ジョンアップまでお待ちください。

|                                          | 1 20 49 結準所得    | 専の原象派収察   |           | 4成 20 年9 約5                             | 国所導の原意識収置                                                                                                    |
|------------------------------------------|-----------------|-----------|-----------|-----------------------------------------|----------------------------------------------------------------------------------------------------|
|                                          |                 | 20444     |           |                                         | 20444                                                                                                    |
|                                          |                 |           |           | BRESZON.                                | ×                                                                                                    |
|                                          |                 |           |           |                                         |                                                                                                    |
|                                          |                 |           |           | AR 222                                  |                                                                                                    |
|                                          |                 |           |           |                                         |                                                                                                    |
|                                          |                 |           |           | 710 武名 可調 18篇                           |                                                                                                    |
| 105至5<br>                                |                 |           |           | 100001 化肥富 -                            | 54                                                                                                    |
| finite at                                | The Call of the |           | BARR(.)   | - 常勤 C03603                             |                                                                                                    |
| - 88                                     | A 14 A 1        | 10 X 10 X | N A A A   | 000004 小M 西二 -                          |                                                                                                    |
| la la la la la la la la la la la la la l |                 |           |           | 100000 RA 2W -                          |                                                                                                    |
|                                          | 1000-000        |           |           | 008007 (HB H                            | Resident distance and and a second second                                                                                                    |
|                                          |                 |           |           | 000012 107 200                          | A COMPANY OF THE OWNER OF THE OWNER OWNER OF THE OWNER OWNER O |
|                                          |                 |           |           | 000013 335 65 -                         | 第時代では「単調」ない、場合の認定を設定的の意の作品のよどれに、本<br>ののないで、「「「「「」」」はある、いたの、はなかり、時点の第三人のです。                                                                                                    |
|                                          |                 |           |           | 508014 玉原 真一 。                          | 用意は多用金の予算です。                                                                                                    |
|                                          |                 |           |           | 000015 合平小田 -                           |                                                                                                    |
|                                          |                 |           |           | - COSC17 JEE 1000                       |                                                                                                    |
|                                          |                 | Tall-Lat  | Bould I   | 000019 - 2.4 歳 -                        |                                                                                                    |
| 100.00                                   | Bille De        | CAR       |           | 000021 1789 56                          | 「北大学へて重視                                                                                                    |
| int.                                     | 900-0 C         |           |           | 000022 Hell # P                         | 171.87                                                                                                    |
|                                          |                 |           |           | 000024 EEC 55W                          | 100 BOX                                                                                                    |
| 44                                       | 0 800-          | 1010      | 10.0 - 10 | 000027 近慶 空太郎 ×                         | 「「学校で「学校学校」「学校しない」「登録」「法職」                                                                                                    |
| a                                        |                 |           |           | 0000219 W M BL -                        | Constant Constantion                                                                                                    |
|                                          |                 |           |           | 100017 MPC 40 -                         | NABELS NEEDEAN                                                                                                    |
| *.e+                                     |                 |           | 11 from   |                                         | 87                                                                                                    |
|                                          |                 |           | :         |                                         | 4527 AB 53                                                                                                    |
|                                          |                 |           | Sheet 1   |                                         |                                                                                                    |
|                                          | e               |           |           | ダブルクシックでシートを表示します。                      | 102AG 1                                                                                                    |
| *                                        |                 |           | 2         |                                         |                                                                                                    |
| alda<br>Tida                             | · · · ·         |           | ur /      |                                         | Net I                                                                                                    |
| **                                       | 1 . 1           |           |           |                                         | **                                                                                                    |
| e-a1                                     |                 |           |           |                                         | V                                                                                                    |
| 12147                                    |                 | 141.04    |           |                                         | tet al Alettare                                                                                                    |
|                                          |                 |           |           |                                         |                                                                                                    |
|                                          |                 |           |           |                                         |                                                                                                    |
|                                          | 45678901234     |           |           |                                         |                                                                                                    |
| B-858 1[2]                               |                 |           |           | * S here i in a second                  |                                                                                                    |
| 12                                       | 0119932697100   |           |           | * · · · · · · · · · · · · · · · · · · · |                                                                                                    |

### その他変更点

- ・標準報酬の上限追加・標準賞与額の上限変更
- ・平成28年の年末調整の変更点に対応
- ・住民税の設定方法の変更
- ·Windows10 Excel2016対応
- ・台帳からの扶養データ取込の一時的な制限
- ・税額表が自動的にH28年度に変更

# 各種手続の効率化・社労士業務「必須」ツールが集約!

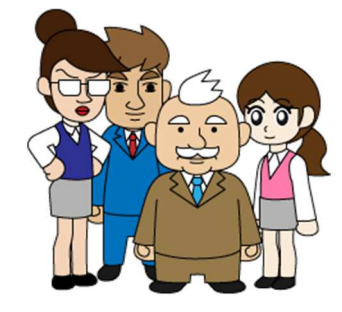

V

V

こんな方にオススメです!

電子申請を始めたい方

事務処理を軽減したい方

マイナンバー管理を考えている方

顧問先と信頼関係をUPしたい方

業務ソフトのコストを削減したい方

顧問先へのサービスを差別化したい方

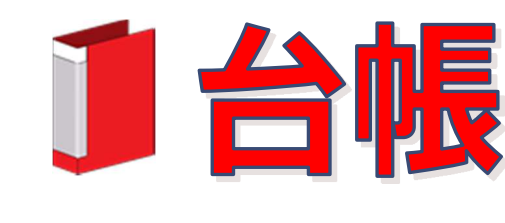

新規購入価格 192,240円(税込) (※初年度のみ保守料含む) 年間保守契約 86,400円(税込)

「台帳」は、社会保険・雇用保険・労働保険等の関連業務を行う ための業務ソフトです。ベーシックな業務(得喪業務、月額変更、 算定基礎、年度更新、各種労使協定、就業規則、労災処理や求人票 の作成)はもちろん、賃金分析など企業の人事労務関係者にとって 必要で十分な機能を搭載し、またe-Gov電子申請に対応し、現在全国 およそ3,000の社労士事務所や企業で利用されているシステムです。

台帳がユーザー様に喜ばれている一番のポイントは、「社労士目 線で開発し、いち早く機能へ反映しリリースする」ことです。 法改正にかかわる変更、新制度への対応など、社労士実務で必要な ものを優先して機能として提供できるよう、併設の社労士事務所と 連携しながら開発に取り組んでいます。

## 処理ファイルは150超!充実した処理機能

得喪業務・月額変更など、社労士業務は多岐にわたり、紙での手続きは煩雑です。台帳を使用すれば、処理は驚くほ ど軽減できます!

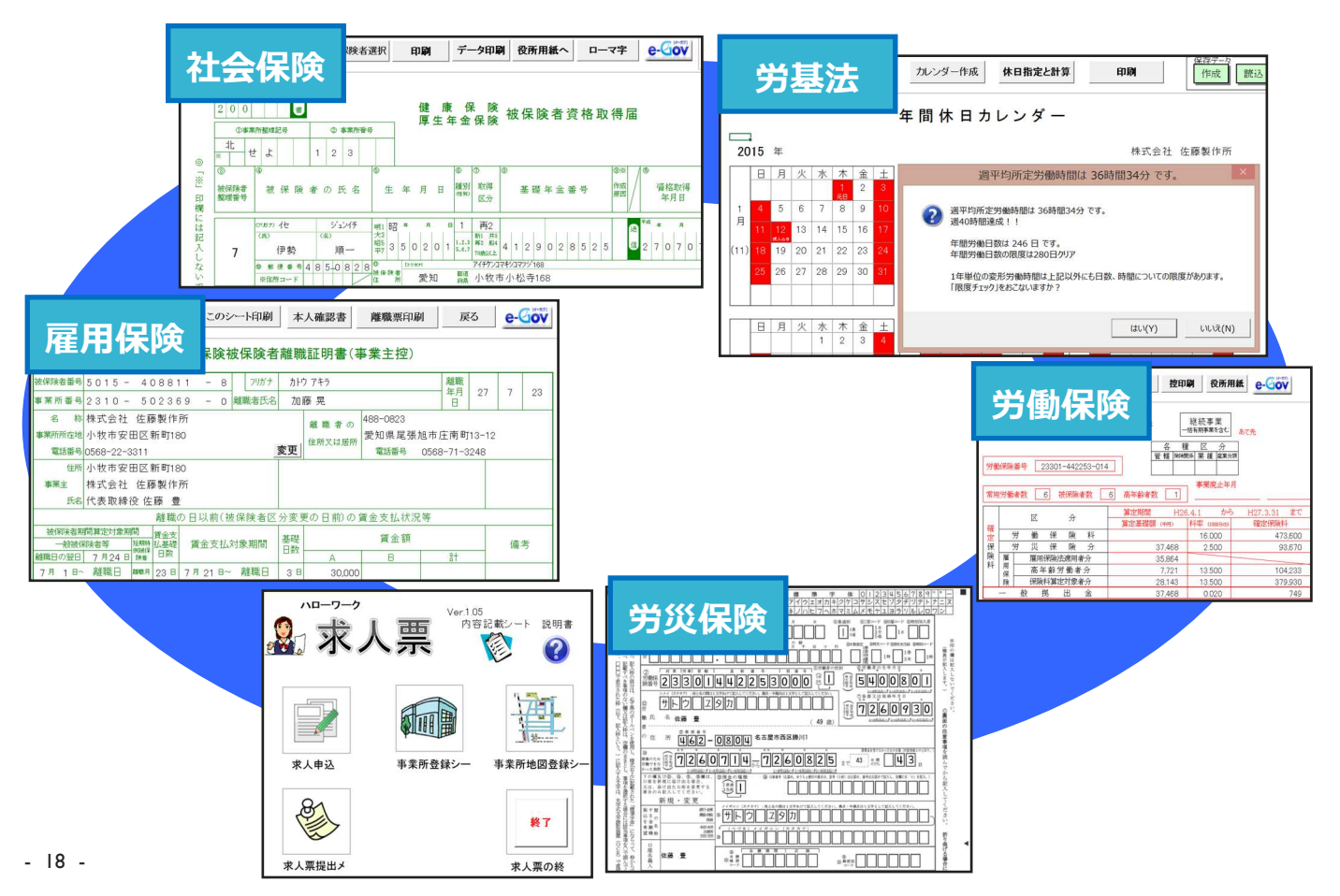

| ソフトの強みを活用!条件                                                                                                    | で登録されたデー                                                                                                    | タ抽出後「お                                                                                                    | お知らせ」                                                                                                    | を作成                                                  |                 |
|----------------------------------------------------------------------------------------------------|----------------------------------------------------------------------------------------------------|----------------------------------------------------------------------------------------------------|----------------------------------------------------------------------------------------------------|------------------------------------------------------|-----------------|
|                                                                                                    | → し し し し し し し し し し し し し し し し し し し                                                                                                    | <b>秦早く作成できる!</b>                                                                                                    |                                                                                                    |                                                      |                 |
| a         b         さ         た         な         は           台嶋の検了・・・・所定年齢の別達による社会保険施保険者と月次予定リスト<br>工スエム         一年成3年3月認当の保険者 (165.22至約1.63)         一年成3年3月認当の保険者 (165.22至約1.63)         一年成3年3月認当の保険者 (165.22至約1.63) | ま         やらわ         ご           マロション         マロション         マロション                                                                                          |                                                                                                    | 月以降の抽出 印刷                                                                                                    | 終了                                                   |                 |
| エステイケイ 市井 昭明 S223.16 650 介護(現)151<br>村種運送 青木 佛一 S1338 75.0 健康(緑鉄道俗観失                                                                                                    | <u>土</u><br>台帳終了<br>ン                                                                                                    | ステイケイ         熊谷 真一         S48.3           パー         飯田 麻弥         S13.21                                                                                                    | 1 40 介護保険該当<br>7 75 健康保険資格喪失                                                                                    | 社会保険料変更のおしらせ                                         |                 |
|                                                                                                    |                                                                                                    | 玉 二咧 未代 S4821<br>寄名友 高木 光裕 S2821<br>寄名友 高木 光裕 S2821                                                                                                    | 2         40         27.碳味味認当           1         60         老船年金裁定請求           1         60         60歳到達時賃金登録 | 事業主向けに、また被保険者向けに社会保険変                                | 更のおしらせを作成します。   |
| 愛南鋼業                                                                                                    | ○月次予定 <u>英</u>                                                                                                    | 化進和工業 宮田 伸治 S2321<br>給工業 栗原 昌洋 S2822                                                                                                    | 2 65 介護保険非該当<br>20 60 60歲到達時賃金登録                                                                                | 60歳到達のおしらせ                                           |                 |
| 英鉛工業                                                                                                    |                                                                                                    |                                                                                                    |                                                                                                    | 事業主向けに、「雇用継続給付の案内」とその「                               | シミュレーション」を作成します |
| サンブル                                                                                                    |                                                                                                    |                                                                                                    |                                                                                                    | 年金受給のおしらせ                                            |                 |
|                                                                                                    | おしらせの作成                                                                                                    | L. L. L. L. L. L. L. L. L. L. L. L. L. L                                                                                                    | }                                                                                                    | 事業主向けに、「在職老齢年金の案内」を作成し                               | ます。             |
|                                                                                                    | 当月「11」件の未処理データが存在します。                                                                                                    |                                                                                                    |                                                                                                    | 雇用保険料免除のおしらせ                                         |                 |
| Type<br>40,65,70,75歳時の<br>社会保険料変更のお知らせ                                                                                                    | 60歳時の雇用継続給付金(<br>定年を60歳に設定してい)                                                                                                    | <u>のご案内</u><br>ない場合のテ                                                                                                    | 在職老歯                                                                                                    | 本業主、 は保険者向 ガに、 雇用保険料の 免除の<br>命年金のご案内                 | おしらせを作成します。     |
| 社会保護科学生の応じらせ チーク扱み 印刷 個人通知者 戻る                                                                                                    | レーション機能も用意され                                                                                                    | にています。                                                                                                    | 年金手続について作                                                                                                    | 成 印刷 戻る                                              |                 |
|                                                                                                    |                                                                                                    |                                                                                                    | 株式会社 サトワ<br>代表取締役 佐藤 雄二 様                                                                                       | 平成27年8月11日                                           |                 |
| 株式室住 フンバーサービス         平和25-842月21日           代表取締役 加藤 伊知即 様         社会保険労務法法人セルズ                                                                                                    |                                                                                                    | 平成27年8月11日                                                                                                    |                                                                                                    | OO社会保険労務士事務所                                         |                 |
|                                                                                                    |                                                                                                    | OO在会保険労務工事務所                                                                                                    |                                                                                                    | 在会手結のお知らせ                                            |                 |
| 300年編訂場には9、平成5年3月支払分の終ちから下記の通り社会保険料を変更してびためい。<br>40歳~介護保険和当て協会、20歳~介信保険対応品。<br>70歳~厚生年金資務発気、75歳~健保保険液応発失                                                                                                    | 60歳到達のお知らせ                                                                                                    | E6         198           +5501_20328         1           \$\$\$\$\$\$\$\$\$\$\$\$\$\$\$\$\$\$\$\$\$\$\$\$\$\$\$\$\$\$\$\$\$\$\$\$                                                                                                    | 用点となどれて、 内上(約4年~2<br>日本(約4年間点) (人へび、人口・日日<br>二日本(11月)                                                           | 十 並 子 約507 63 7 m つ に                                |                 |
| 記<br>社員196 氏名 生年月日 午 機構構成 「結果 注意 」 第二 計 訪告事由                                                                                                    | ○○さんが、○月○日で60歳になります。                                                                                                    | 高年齢減悪機構業本結構会<br>シシュレーション<br>ニュージョン                                                                                                    | K-CEPTLU<br>=SCL N.RL<br>)保険料の納付4                                                                               | micraり、半面の安粘催が先生します。<br>状況によって支給されますが、納付月数が少ないと支給された | <i>i</i> lv     |
| 100140 歳田 所称 513217 75 150 0 0 0 0 0 歳様保険者務員失                                                                                                    | 80歳以降は、給与以外に高年齢雇用継続給付金が支給される<br>高年齢雇用継続給付金は、就業意欲を維持、嗅起し、65歳まで<br>することを目的としており、再雇用核資金が低下した状態で働<br>の条件をすべて満たした場合に支給されます。支給額は毎月<br>該当する可能性がある従業員は、当事務所で確認・手続きそ1 | Extra 17.0         Micro 47.0         Micro 4 | - 10000012011111111111111111111111111111                                                                        | きる方も、手続きしないと年金の支給は開始されませんの<br>てください。                 | ς.              |
|                                                                                                    |                                                                                                    | INF-LETMENTATION         22         6000         103           MINICAL (2012)         21.5         1000         103         1000         103           MINICAL (2012)         21.5         1000         1000         103         1000         103           MINICAL (2012)         21.5         1000         1000         103         1000         103           MINICAL (2012)         21.5         1000         1000         1000         1000         1000         1000         1000         1000         1000         1000         1000         1000         1000         1000         1000         1000         1000         1000         1000         1000         1000         1000         1000         1000         1000         1000         1000         1000         1000         1000         1000         1000         1000         1000         1000         1000         1000         1000         1000         1000         1000         1000         1000         1000         1000         1000         1000         1000         1000         1000         1000         1000         1000         1000         1000         1000         1000         1000         10000         1000         1000                                                                                                    | $\begin{array}{cccccccccccccccccccccccccccccccccccc$                                                            |                                                      |                 |

# 「かゆいところに手が届く」電子申請の処理・管理がスムーズに!

|                                                                                                    | j ž                                                                                                    | 信済リン                                                                                                    | 一覧で、<br>申請した                                             | いつ・どこ<br>こか確認でき                                                     | に・何を<br>る!                                                       | 検索                                                                                                   | 更新                                                       | 印刷                                  | 戻る                                                                                         |                                                                                                    |
|----------------------------------------------------------------------------------------------------|----------------------------------------------------------------------------------------------------|----------------------------------------------------------------------------------------------------|----------------------------------------------------------|---------------------------------------------------------------------|------------------------------------------------------------------|----------------------------------------------------------------------------------------------------|----------------------------------------------------------|-------------------------------------|--------------------------------------------------------------------------------------------|----------------------------------------------------------------------------------------------------|
| 年月E                                                                                                    | ] 送信番                                                                                                    | 号                                                                                                    | 提出先                                                      | 事業                                                                  | 所名                                                               | 手続名                                                                                                  | 内容                                                       | ş                                   | 到達番号                                                                                       | 状況                                                                                                    |
| H27.07 2<br>H27.07 2<br>H27.06<br>H27.06<br>H27.05<br>H27.04<br>H27.04<br>H27.04<br>H27.04<br>H27.04<br>H27.04 | 空間     空間       22     2015072210394       22     2015072210070       申請書の表示     送信番号       到達番号     作成日       種類・手続名     申請先       FD通番     会社名       内容     回班 | 138442<br>118435<br>27オル<br>201507<br>日27.07<br>日27.07<br>日27.07<br>日27.07<br>日27.07<br>日27.07<br>日27.07<br>日27.07 | 名古屋北<br>名古屋北<br>名古屋北<br>221039438442<br>22<br>70歳算定<br>北 | セルズ<br>セルズ<br>中請済リン<br>控印刷<br>終了<br>従来<br>公文<br>を経<br>の画<br>ジャ<br>頃 | スト<br>状況の更<br>確認日 の方法から肪<br>書は、電子政<br>由しなければ<br>面から「ボタ<br>ンプできる! | <u>社</u> 70歳算定<br>社70歳算定<br>(日本)<br>(本)<br>(本)<br>(本)<br>(本)<br>(本)<br>(本)<br>(本)<br>(本)<br>(本)<br>( | 松元<br>涼<br>松元<br>涼<br>(試用版)<br>の管理画面<br>んが、ソフト<br>公文書画面に | 2011<br>電子<br>(e-<br>なけ<br>トな<br>ず状 | 506231137175620<br>506231137175620<br>申請後の状況は<br>Gov)の管理画<br>れば確認できま<br>ら、管理画面に<br>況が取得できる | 申請         申請         申請         到三ラー         申請請         申請請請請         申申請請請         王ラー         エラー         工ラー         配をん。         アンロ         、面をん。         ログインセ         ! |
|                                                                                                    | 担ヨ<br>状況<br>エラー内容                                                                                                    | <br>  申請                                                                                                    |                                                          | •<br>•                                                              |                                                                  | 登録                                                                                                   | 削除                                                       |                                     |                                                                                            | - 19 -                                                                                                    |

※公文書取得ボタンは現在試用版です。お使いの環境によってはご利用いただけない場合がございます。

# 社労士事務所とその顧問先のための給与計算システム!

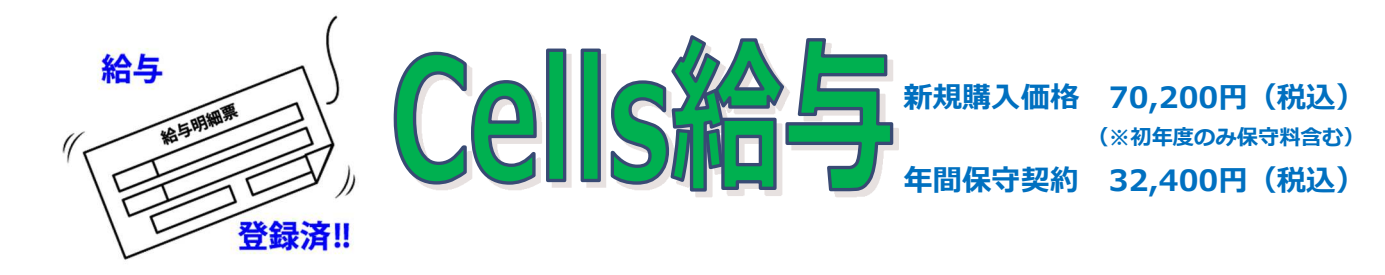

## ●こんな方にオススメです!

- 🖌 「台帳」ユーザー
- 約 給与計算業務の負担を軽減したい方
- 顧問先独自の特殊な手当を自動計算したい方
- 🞽 給与明細をPDFでデータ化したい方
- 🞽 給与計算後のデータを活用したい方

Cells給与は、社労士事務所と顧問先の関係に着眼し、多くの事業所から委託をうけて行う「給与計算」のためのシステムです。

本ソフトの利点は、**エクセルベースならではの使いや すさ**です。

給与計算において、顧問先からのニーズは様々です。 手当の計算で、特定の部門だけ1か月の所定労働時間が 異なる・特定の人だけ手当を支給したいなど、一筋縄 ではいかない場合があります。Cells給与は、計算に条 件分岐を設定しておけば、ボタンひとつで答えを導き出 せます。

また、支給控除一覧表や明細などのデータは、エクセ ルで簡単に出力できます。データがすぐにほしいと依頼 があっても、すぐに対応することができます!

### 最大の魅力、それは労務統合管理システム「台帳」との連動

Cells給与で計算した結果は、「台帳」の給与データへ反映させることができるので、「台帳」に毎月の給与データ を入力する作業が省けます。算定・月変・離職票・年度更新等の処理をスムーズに処理することが可能です。 また、マスター情報(従業員情報・会社情報)をCells給与側で簡単に取り込むことができます。台帳側で算定基礎 の結果や月額変更により標準報酬が変更された場合も、ソフト間で同期をとり、変更をすぐに反映できます。

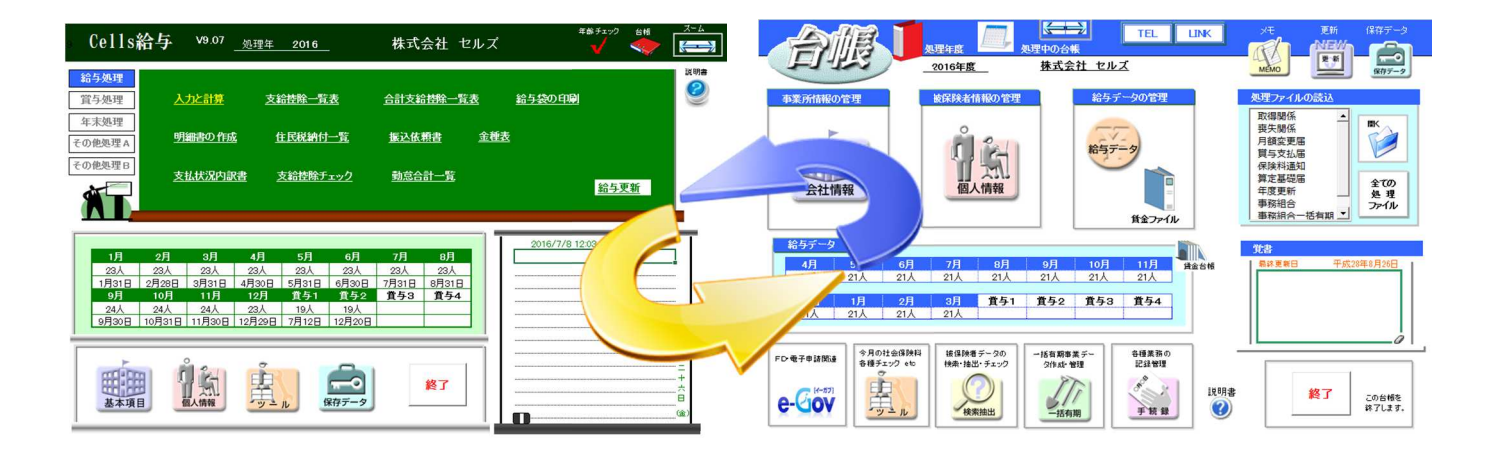

- システム導入時の会社データ、従業員データの入力作業が軽減される
- 「Cells給与」の計算結果を「台帳」に反映させることができ、給与データの入力作業がなくなる
- 給与データが必要な「算定基礎届」「月額変更届」「労働保険」「賞与支払届」「離職票」「労災8号」
   「雇用継続」「育児休業」「賃金分析」などの業務をスムーズに行うことができる
- 各手当ごとの数字をデータとして持つことができ、固定的賃金の変動など、細やかなチェック機能を搭載

## 計算をカスタマイズ!事業所にあわせた計算設定が可能

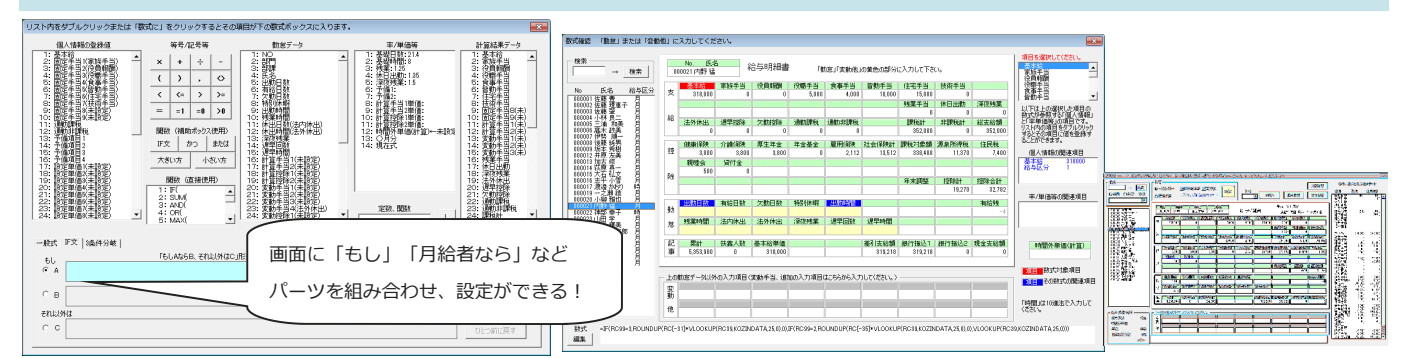

エクセル関数を利用して、事業所にあわせた独自の計算設定が可能です。例えば 「通勤手当」で【出勤日数× 単価、1ヶ月固定額の通勤手当、3ヶ月単位での支給の混在】、「残業手当」で【30H迄は固定残業扱い、超え た場合は超えた分を別手当で処理】など、事業所によって異なる支給基準も、四則演算や条件分岐を手元で設定 できます。「IF」や「ROUNDUP」「MAX」「MIN」などのエクセル関数を利用し、規則性がある手当は、自動 集計されるため、給与計算業務の事務処理負担を軽減できます。

## 現場から生まれた機能~計算後、ミスを防ぐためのチェック~

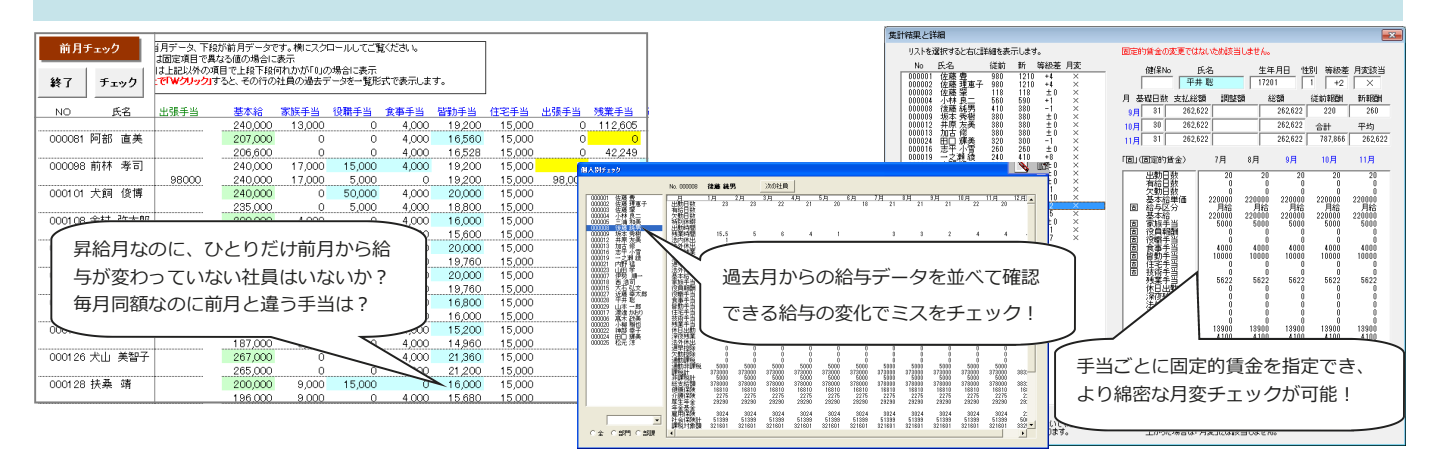

給与計算後のチェックは、最も神経をつかう重要な作業の一つです。ミスの起きやすい、前月のデータとの相 違点や、過去データと比較してチェックします。前月データと比較して、何がどのように前月と異なっている か、月額変更の該当者がいないかなどのチェック機能が充実しています。

## 活用例多数!顧問先にはエクセルファイルでの給与データ提供が、断然便利

顧問先から「過去の給与計算内容や賃金台帳を出して欲しい」 と依頼されるケースは、少なくありません。「Cells給与」で作 成できるExcelファイル『顧客用ファイル』を出力し、顧問先へ メールなどで渡すことができます。ファイルひとつで、給与計 算した年内の支給控除一覧表や賃金台帳を、顧問先で印刷や閲 覧することができます。

同様に、顧問先で給与明細書が印刷できるExcelファイルが作成 できます。締日から支払日までの期間が短い事業所では、計算 後にメールで明細印刷ファイルを送り、顧問先に印刷して貰う ことで、訪問や郵送の手間がなく、納品までの行程がスピー ディーです。給与計算を受託している事業所でなるべく安い顧 問料を希望している場合は、給与明細を自社で印刷してもらう よう提案してみるのも良いかもしれません。

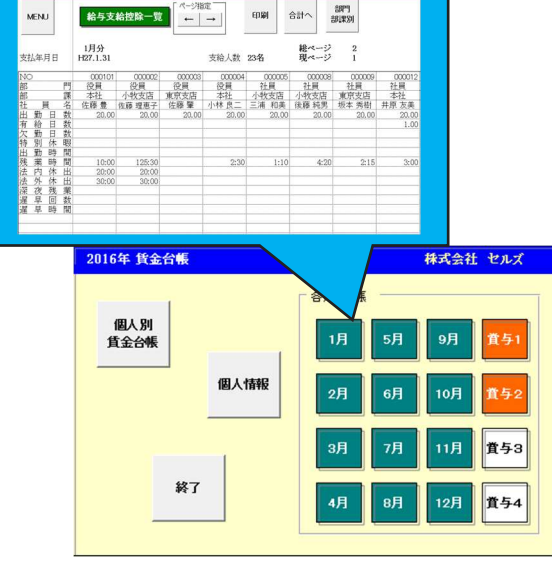

# シニア職員の賃金設計!高齢者雇用のコンサルに

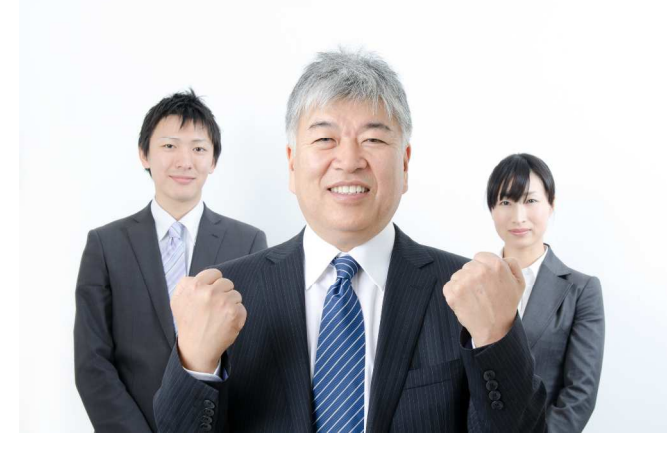

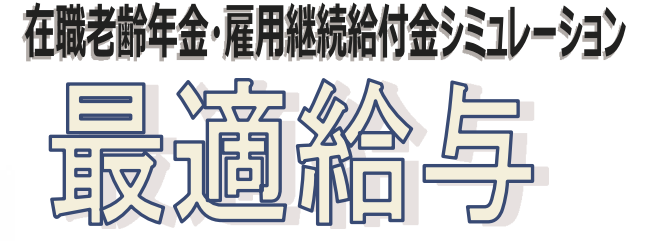

新規購入価格 24,840円(税込) (初年度のみ保守料合む) 年間メンテナンス 10,800円(税込)

### ●こんな方にオススメです!

法改正にあわせ、いち早く提案資料を作成したい方
 顧問先に再雇用後の賃金資料を作成したい方
 定年前と定年後の賃金比較を行いたい方
 複雑な計算をソフトで簡単に行いたい方
 65歳以降の賃金をシミュレートしたい方
 60歳以降の役員報酬変更の提案を行いたい方
 社会保険料削減提案のシミュレートを行いたい方

高年齢雇用安定法が改正された後、雇用継続義 務化により"継続雇用制度が浸透"してきまし た。

今後も継続雇用制度が主流になっていくと考え られますので、「継続雇用の場合、年金や雇用 継続給付はどうなるの?」「手取り額が最高に なるには?」という確認の機会は増加すると見 込まれます。

「最適給与」は、在職老齢年金制度、雇用継続 給付制度、そして給与の3本立てを上手く活用し て、労働者も企業も納得できるような賃金を見 つけるソフトです。

# 最適給与は三位一体(会社・従業員・社労士)となってメリットがある!!

|      | 1   | 項目     | 60 歲 時    | 変更給与      | 差額       | 備考      |
|------|-----|--------|-----------|-----------|----------|---------|
| 給与月額 |     | 与月額    | 350,000   | 209,000   | -141,000 | 0       |
|      |     | 健康保険   | 17,910    | 9,950     | -7,960   | 0       |
|      |     | 介護保険   | 2,790     | 1,550     | -1,240   | ٢       |
| 給    | 抌   | 厚生年金   | 30,816    | 17,120    | -13,696  | ۹       |
|      | 1II | 基金     | 0         | 0         | 0        | 6       |
|      |     | 雇用保険   | 1,750     | 1,045     | -705     | 6       |
|      |     | 社会保険計  | 53,266    | 29,665    | -23,601  | 0       |
| 与    | 除   | 所得税    | 8,250     | 4,050     | -4,200   | 0       |
|      |     | その他控除  | 0         | 0         | 0        | 9       |
|      |     | 控除計    | 61,516    | 33,715    | -27,801  | @=@~@   |
|      | 差   | 引額     | 288,484   | 175,285   | -113,199 | @=D-@   |
| 給    | 雇   | 用継続給付金 | 0         | 31,350    | 31,350   | ø       |
| 侟    | 在   | 職老齡年金  | 0         | 66,000    | 66,000   | @       |
| -    | 年   | 金源泉税   | 0         | 0         | 0        | (9)     |
| 金    | 差   | 引年金額   | 0         | 66,000    | 66,000   | G=0-0   |
| ±+   | 月   | 額手取計   | 288,484   | 272,635   | -15,849  | ®=0+@+® |
| āΤ   | 年   | 額手取計   | 3,461,808 | 3,271,620 | -190,188 |         |

「在職老齢年金」と「雇用継続給付金」 を利用すれば、「現役時代」の約6割程 度の給与に下げても、従業員の手取り収 入は大きく変わりません。会社側は従業 員の手取り収入額を現役時代と同等に 保ったまま、人件費を削減できます。

「在職老齢年金」と「雇用継続給付金」 を熟知している社会保険労務士は、従業 員、会社側、双方にメリットがある給与 を探し、提案すれば顧問先からも大きな 信頼を得られます。「在職老齢年金」と となってメリットがあります。 会社人件費(賞与は年間の標準賞与額を月額換算、社会保険控除もその賞与分を含んでいます。)

|   |    | 項目      | 60 歳 時  | 変更給与    | 月額負担差     | 年間負担差      |
|---|----|---------|---------|---------|-----------|------------|
|   | 給  | 給与      | 350,000 | 209,000 | -1 41,000 | -1,692,000 |
|   | 与  | 賞与      | 0       | 0       | 0         | C          |
| 人 | 法  | 健康保険    | 17,910  | 9,950   | -7,960    | -95,520    |
|   | Ľ. | 介護保険    | 2,790   | 1,550   | -1,240    | -14,880    |
|   | 定  | 厚生年金    | 30,816  | 17,120  | -13,696   | -164,352   |
| 件 | 福  | 基金      | 0       | 0       | 0         | C          |
|   | 利  | 児童手当拠出金 | 540     | 300     | -240      | -2,880     |
|   |    | 雇用保険    | 2,975   | 1,776   | -1,199    | -14,388    |
| 費 | 費  | 労災保険    | 1,050   | 627     | -423      | -5,076     |
|   | 7  | の他会社負担  | 0       | 0       | 0         | C          |
|   |    | 人件費計    | 406,081 | 240,323 | -165,758  | -1,989,096 |

社長、今度定年を迎える○○さんは、61歳になると年金 が受給できます。年金受給後、給与を14万円下げても、 年金や雇用保険の給付金が補填しますので、本人の手取 りは毎月約-15,000円程度で済みます。会社人件費 は、給与を14万円下げた分、1ヶ月16.5万円、年間に換 算すると約200万円の会社人件費を削減できますよ。 社長、これからは定年後の賃金の見直しが大事です!!

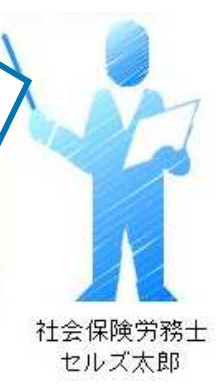

信頼を得られます。「在職老齢年金」と「雇用継続給付金」の有効活用は、三位一体(従業員・会社・社労士) となってメリットがあります

## 60歳以降の役員報酬見直し・変更で社会保険料節減提案!

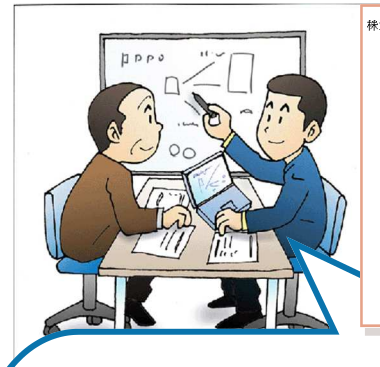

株式会社 セルズ 山田 太郎 様

役員報酬のご提案

| 現行報酬 | 1,000,000 円 | 賞与 | 0 F          | 9 年収 | 12,000,000 円 |
|------|-------------|----|--------------|------|--------------|
| 新報酬  | 100,000 円   | 賞与 | 10,800,000 P | 9 年収 | 12,000,000 円 |
|      |             |    |              |      | にした場合        |

平成25年10月22日 ○○社会保険労務士事務所 社会保険労務士 山田 太郎

社会保険料の負担額が 1,314,240 円 ⇒ 607,848 円 706,392 円の減少↓ 対象の年金額が 0円 ⇒ 1,250,000 円 1,250,000 円の増加↑ 手取り額が 8,770,538 円 ⇒ 10,490,305 円 1,719,767 円の増加↑ 会社負担額が 13,325,400 円 ⇒ 12,611,862 円 713,538 円の減少↓ 日本は、現役世代が支払った年金を 現在の高齢者に支給する仕組みで す。この賦課方式によって「世代間 扶養」が実現できていますが、毎月 高額な厚生年金保険料を支払ってい る経営者や役員の中には、「自分が これまで掛けてきた年金を受給す る」と理解されている方も多く、年

金が受給できる年齢になっても給料

社労士:社長、この提案書をご覧ください。○○ さんの場合、毎月100万円の役員報酬を毎月1 0万円にして、残りを事前確定届出給与で支払 い、年収を同じにした場合、このように社会保険 料の会社負担は年間で約70万円ほど削減できま す。

社長:○○さんの年金はどうなるの?

社労士:はい。毎月の給与を10万円に下げたこ とにより、○○さんの年金は全額出るようになり ます。もらえないと思っていた年金が出るように なるので○○さんも喜んでもらえると思います。

社長:しかし、いきなり毎月100万円の給与から10万円の給料にして本当に○○さんは暮らしていけるのだろうか・・・

社労士:これは最大限の効果を見ていただくため に作ってきたものです。本当は・・・

年間メンテナンス契約者限定

# が高くて年金が受給できないことを知り、悔しい思いや国の制度について疑問を感じている方も多いのではないでしょうか。 経営者や役員に対して、年金制度の説明をするのは一般的で大事なことです。しかし、年金のプロである社労士にとって一般 論だけを説明するのでは物足りない印象を抱かれるかもしれません。

本機能では役員報酬以外の方法での収入を確保する方法、「事 前確定届出給与」に着眼しました。事前に、いつ、いくらを、 誰に支給するかを税務署に届出しておけば、損金算入が可能な 役員報酬として認められるようになります。この制度を利用す ることで、年収は変わらず、役員報酬を年金がもらえるライン まで下げることができます。つまり経営者や役員は年収を下げ ることなく、年金の受給が可能になります。このように最適給 与の役員報酬シミュレーションを利用することで経営者や役員 の年金相談に対して一般的な賦課方式による「世代間扶養」の 説明以外にも、年金を受給するための役員報酬変更についての 提案資料が作成できます。<u>※運用は、税理士と協力し、慎重に</u> 行ってください。

## 無料ダウンロードソフトがお使いいただけます!

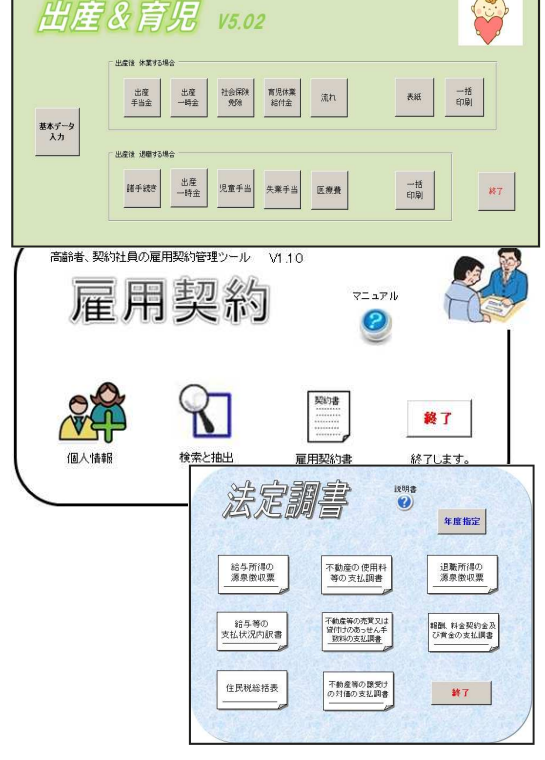

年間メンテナンス契約を締結していただいたユーザー様限定! 弊社ホームページより事務処理軽減ソフトを無料でダウンロードして ご利用いただけます。現在8種類のソフトがダウンロードできますの で、ぜひご活用ください。

### ・「出産と育児」 ダウンロード数No.1

出産を控えた被保険者向けに出産にあたっての「出産と育児の諸制 度」の案内書を作成することができます。

・「雇用契約」

高齢者の60歳以降定年後の再雇用や、期間社員、契約社員のための 「雇用契約、雇用情報」の管理や「雇用契約書」の作成を行えます。

・「法定調書」

源泉徴収票や支払調書、住民税総括表をA4普通用紙に出力します。 ・「給与賞与試算シミュレーション」

給与の手取り額、賞与の手取り額をシミュレーションします。